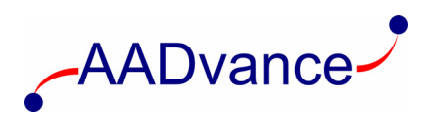

## **AADvance Controller**

# **Demo Unit User Manual**

**ISSUE 1.2** 

**DOCUMENT: 553850** 

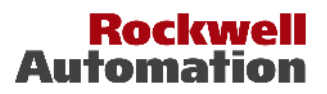

SSB Technology

#### Notice

The content of this document is confidential to Rockwell Automation companies and their partners. It may not be given away, lent, resold, hired out or made available to a third party for any purpose without the written consent of Rockwell Automation.

This document contains proprietary information that is protected by copyright. All rights are reserved.

The information contained in this document is subject to change without notice and does not represent a commitment on the part of Rockwell Automation. The reader should, in all cases, consult Rockwell Automation to determine whether any such changes have been made. From time to time, amendments to this document will be made as necessary and will be distributed by Rockwell Automation.

No part of this documentation may be reproduced or transmitted in any form or by any means, electronic or mechanical, including photocopying and recording, for any purpose, without the express written permission of Rockwell Automation.

All trademarks are acknowledged.

#### Disclaimer

It is not intended that the information in this publication covers every possible detail about the construction, operation, or maintenance of a control system installation. You should refer to your own (or supplied) system safety manual, installation instructions and operator/maintenance manuals.

#### **Revision and Updating Policy**

This document is based on information available at the time of its publication; however, the document contents are subject to change from time to time. You should contact Rockwell Automation Technical Support by e-mail — support@icstriplex.com to check if you have the latest version of this publication.

Your delivery document will state the software release level of your demo kit.

### Contents

| Chapter 1              | Introduction - Demo Unit                                      |             |
|------------------------|---------------------------------------------------------------|-------------|
| Demo Unit              |                                                               |             |
| Dimensions             | and Weight                                                    | I-2         |
| Dimensic               | ons                                                           | I-2         |
| Weight                 |                                                               | I-3         |
| Display Pane           | el and Power Connectors                                       | I-3         |
| Overview               |                                                               | I-4         |
| Hardward               | e Configuration                                               |             |
| T9110 Pr               | ocessor Module                                                |             |
| T9100 Pr               | r Module Specification                                        | I-6<br>I_7  |
| T9300 I/C              | D Base Unit (3 way)                                           |             |
| T9401/2                | Digital Input Module, 24V dc, 8/16 channel                    |             |
| T9401/2                | Digital Input Module Specification                            |             |
| T9451 Di               | igital Output Module, 24V dc, 8 channel                       |             |
| T9431 D                | Analogue Input Module 8/16 Channel                            |             |
| T9431/2                | Analogue Input Module Specification                           |             |
| Chapter 2              | Setting Up the Demo Unit                                      | 2-1         |
| Create a Ne            | w Project                                                     |             |
| Changing the           | e Proderties of a Resource                                    |             |
| Allocate IP A          | Addresses for Network Communications                          | 2-3         |
| Configure th           | e IP Address of the Target Controller                         | 2-4         |
| Downloadin             | g the Application to the Controller                           |             |
| Setting U              | p the Controller for AADvance Workbench Communications        | 3-1         |
| Chapter 3              | Configuring the Controller Processor Modules                  | 4-1         |
| About The (            | Configuration Process                                         | 4-1         |
| About the 9            | I 10 Module Editor                                            | 4-2         |
| Configure th           | ne Top-level Process Safety Time (PST)                        | 4-3         |
| Configure th           | ne Processor Battery Alarm                                    | 4-4         |
| Configure th           | ne Serial Ports                                               | 4-4         |
| Serial Por             | rt Protocols                                                  | 4-5         |
| Serial Por             | rt Parameters                                                 | 4-5         |
| Configure th           | ne Controller as an SNTP Client                               | 4-6         |
| Configure th           | e Controller as an SNTP Server                                | 4-7         |
| Using the Co           | ontroller as a Modbus Slave                                   | 4-8         |
| Support f<br>Configure | for Modbus Slave Exceptions<br>e the Controller Modbus Slaves | 4-9<br>4-10 |

| Modbus Sla     | ve Communication Parameters                   | 4-11 |
|----------------|-----------------------------------------------|------|
| About T9110    | Processor Variables                           |      |
| Wire Proc      | essor Variables                               |      |
| Unwire Pro     | ocessor Variables                             |      |
| Status Integ   | gers                                          |      |
| Control In     | tegers                                        |      |
| Status Boo     | leans                                         |      |
| Control Bo     | ooleans                                       |      |
| RTC Status     | s Variables                                   |      |
| RIC Progr      | am Variables                                  |      |
| RIC Conti      | roi variadies                                 |      |
| Chapter 4      | Configuring the Controller I/O                |      |
| About Configu  | ring I/O Modules                              | 5- I |
| Defining th    | e I/O Hardware Architecture                   | 5-2  |
| Example C      | ontroller Configuration                       | 5-3  |
| Assign I/O     | Modules to I/O Bus Slots                      | 5-4  |
| Configure      | the I/O Module Process Safety Time            | 5-6  |
| Wire Statu     | s Variables to I/O Modules                    |      |
| Т9К_ТА_(       | GROUP_STATUS (I/O Module Status Information)  |      |
| About Configu  | uring I/O Channels                            | 5-9  |
| Wire Varia     | bles to Digital Input Channels                |      |
| Wire Varia     | bles to Analogue Input Channels               |      |
| Wire Varia     | bles to Digital Output Channels               |      |
| Configuring D  | igital Inputs                                 | 5-12 |
| TK9_DI_C       | COMPACT and TK9_DI_FULL (Digital Inputs)      | 5-13 |
| Faulted Sta    | te for Digital Inputs                         | 5-14 |
| About Thr      | eshold Values for Digital Inputs              | 5-14 |
| Configuring A  | nalogue Inputs                                | 5-18 |
| TK9_AI_C       | OMPACT and TK9_AI_FULL (Analogue Inputs)      | 5-18 |
| Faulted Sta    | te for Analogue Inputs                        | 5-19 |
| About HA       | ۲                                             |      |
| About Thr      | eshold Values for Analogue Inputs             | 5-22 |
| Configuring D  | igital Outputs                                | 5-26 |
| TK9_DO_        | COMPACT and TK9_DO_FULL (Digital Outputs)     |      |
| The State      | /ariable for Digital Outputs                  | 5-27 |
| Overcurre      | nt Protection for Digital Outputs             |      |
| Faulted Sta    | te for Digital Outputs                        |      |
| Configure      | Advanced Channel Settings for Digital Outputs |      |
| About Status V | Variables for Digital Output Modules          |      |
| Wire Statu     | s Variables to a Digital Output Module        | 5-3  |
| Unwire Sta     | tus Variables from a Digital Output Module    |      |
| Status Boo     | leans                                         |      |
| Field Powe     | r Status Integers                             |      |

This page intentionally left blank

## Chapter 1

## **Introduction - Demo Unit**

This chapter presents an overview of the demo unit.

#### In This Chapter

| Demo Unit                          | 1-1 |
|------------------------------------|-----|
| Dimensions and Weight              | 1-2 |
| Display Panel and Power Connectors | 1-3 |
| Overview                           | 1-4 |

#### Demo Unit

The unit is mounted inside a secure protective box. The box is portable and when it is placed on a flat surface the lid can be lifted and secured in the open position with two bolts. It fully self contained and comes supplied with a set of modules and internal wiring to a display and control panel.

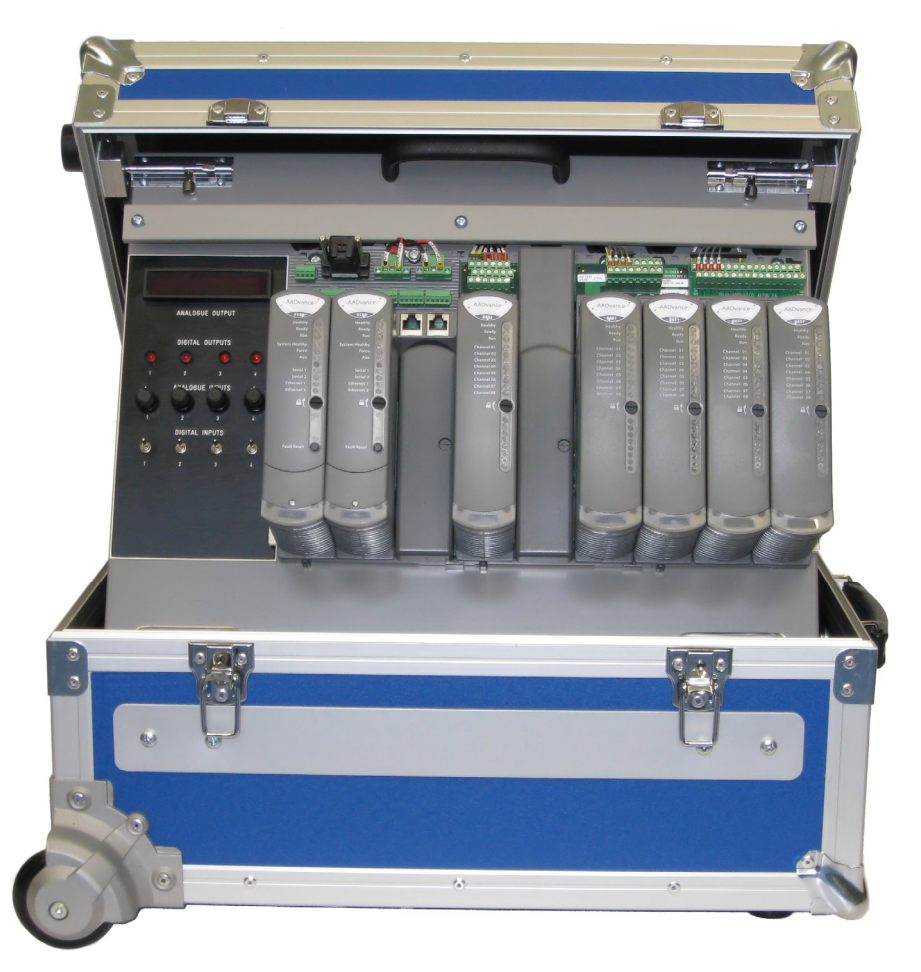

#### Dimensions and Weight

#### Dimensions

The portable unit has the following dimensions:

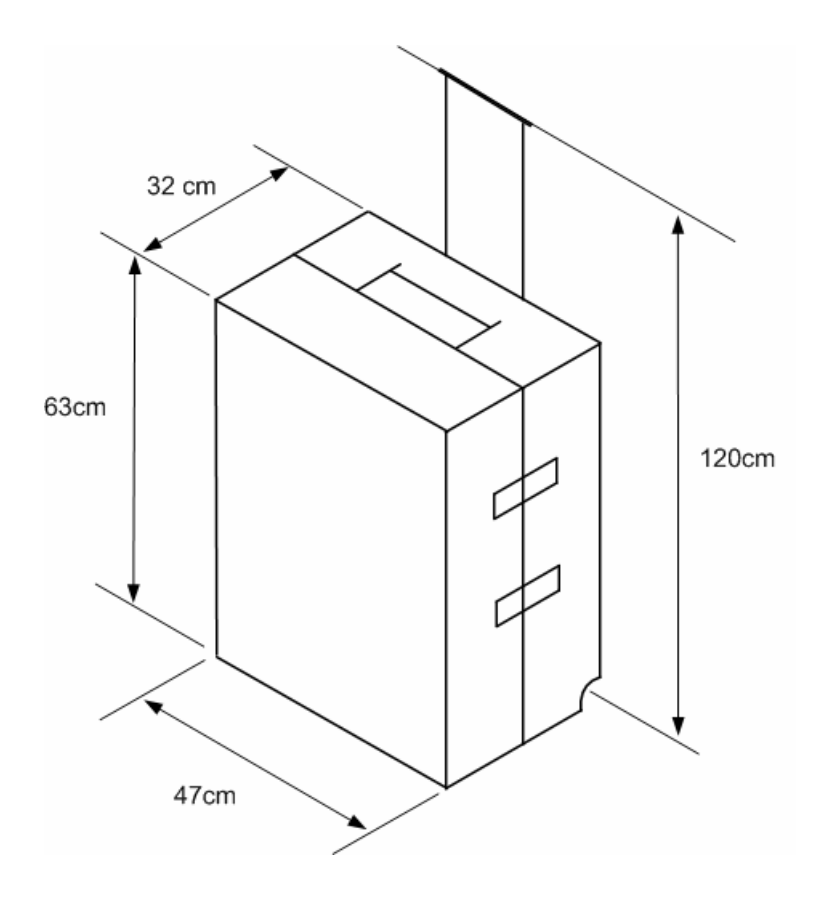

#### Weight

The unit weighs approximately 18 Kgms.

#### **Display Panel and Power Connectors**

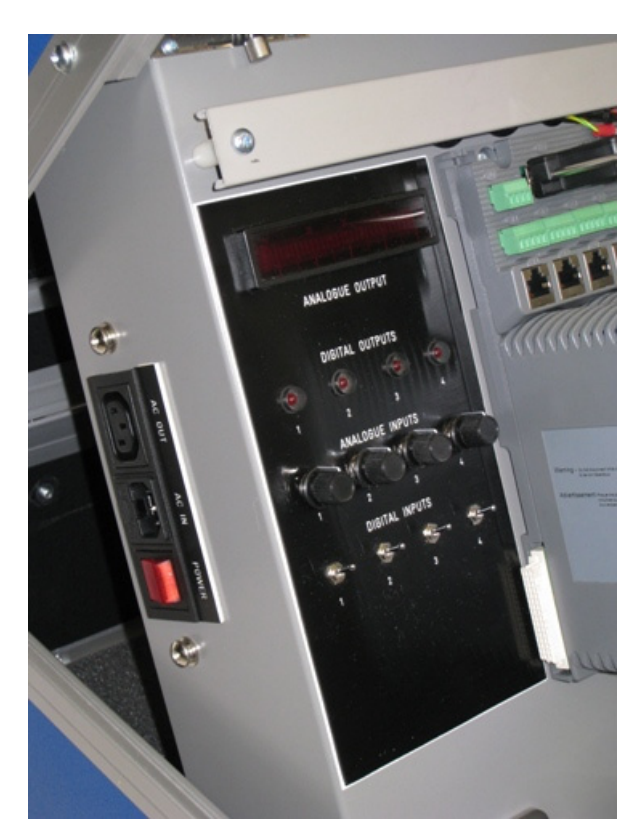

The display panel provides a visual indication from the analogue and digital output modules; it also has switches to drive digital inputs and potentiometers for analogue inputs signals. The four switches are connected to channels I to 4 of the 9401 digital input modul. The four analogue potentiometers are connected to channels I to 4 of the dual 9431 analogue input modules. The LED indicators are connected to channels I to 4 of the dual digital output modules.

Two power sockets are located on the side of the display panel - one is for the input mains power and the other output socket can provide power for external equipment. The unit can be powered by 240V ac or 110V ac.

**Note:** The analogue out display is currently not used.

#### Overview

The Demo Unit is supplied with the following modules and termination assemblies:

| Part No: | Title                                    |
|----------|------------------------------------------|
| T9141    | AADvance Demo Unit                       |
| Т9110    | Processor Module                         |
| Т9110    | Processor Module                         |
| Т9000    | Processor Base Unit                      |
| Т9300    | I/O Base unit (3-way)                    |
| T9401    | Digital Input Module, 24V dc, 8 channel  |
| T980I    | Digital Input TA, 16 channel, simplex    |
| T9451    | Digital Output Module, 24V dc, 8 channel |
| T9451    | Digital Output Module, 24V dc, 8 channel |
| T9852    | Digital Output TA, 16 channel, Dual      |
| T9431    | Analogue Input Module, 8 channel         |
| T9431    | Analogue Input Module, 8 channel         |
| Т9832    | Analogue Input TA, 16 channel, Dual      |

#### Hardware Configuration

The controller is configured as follows:

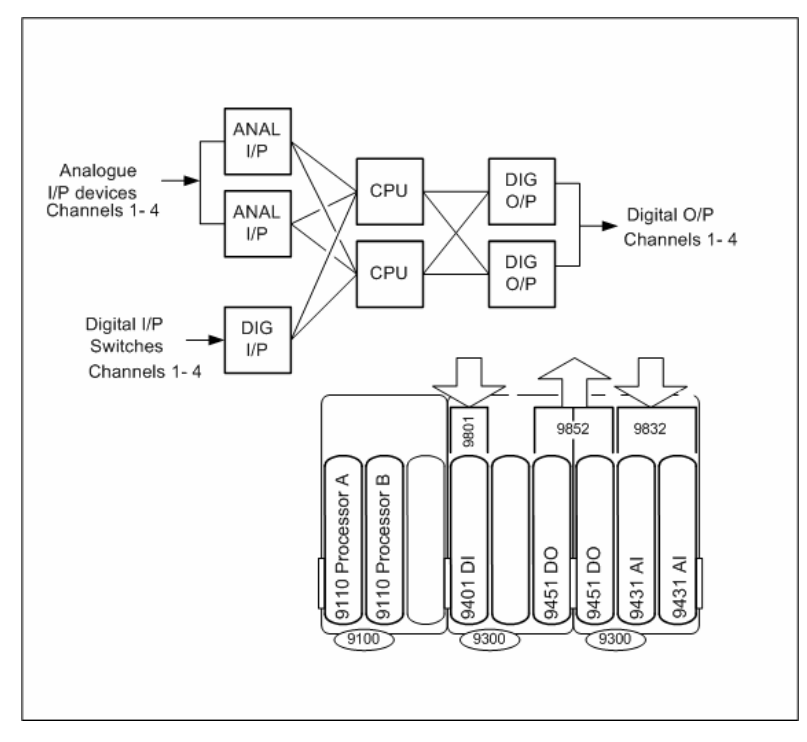

#### **T9110 Processor Module**

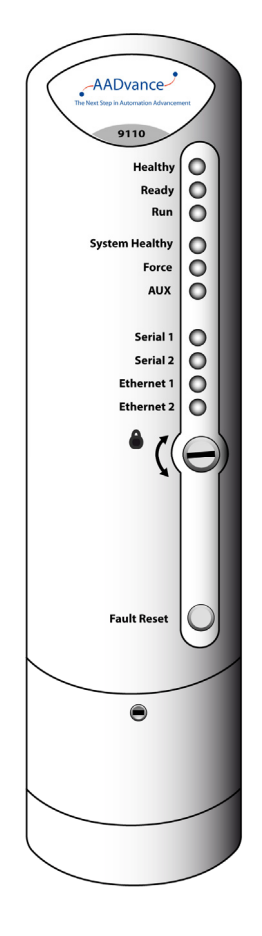

The T9110 processor module is the central processing unit of an AADvance controller. The processor module carries out the following critical process and safety controller tasks:

- Execution of the AADvance Safety Kernel to solve application logic
- Interfacing with the controller I/O modules, reading and processing input data and writing output data
- Communication with other processor modules, both locally and across the control network
- Initiation of periodic diagnostics for the controller
- Communication with other systems such as HMIs
- Message encapsulation and verification for secure channel communication to other nodes

The processor module is galvanically isolated from external power supplies and data links so that any faults developed in the field cannot cause the module to fail. The module will continue to operate in the event of failure of one of its dual redundant 24V dc power supplies. The module incorporates under- and over-voltage protection for its internal power supplies, which provide a 'power valid' signal to the modules own diagnostics microprocessor.

A processor module has two functionally independent, electrically isolated Ethernet ports. Each port is separately configurable for multiple protocols such as Modbus RTU, Open Modbus/TCP and proprietary AADvance protocols, and its data is available to every processor in the controller.

Two serial communications ports per processor are provided for Modbus RTU slave communications. These ports are also functionally and electrically isolated from each other. They support RS-485 (4– and 2–wire) communications and can be configured to support asynchronous data rates from 1,200 to 115,200 baud.

The processor periodically initiates internal diagnostic tests which, together with a watchdog circuit, monitor the processor internal performance. If the tests detect a serious fault, the processor module will shut down. A controller can use one, two or three processor modules. Using two or three processor modules provides a fault tolerant processor architecture.

If a controller uses two or three processor modules, and one processor module develops a fault, plant maintenance personnel can fit a new processor module while the controller is on-line. The new processor module automatically carries out selfeducation and synchronizes with the other processors. Fault detection and fail-over in redundant processor configurations is automatic and has no impact on controller operation.

#### Processor Module Specification

#### Table 1: Processor Module Specification

| Attribute                                            | Value                                                                      |
|------------------------------------------------------|----------------------------------------------------------------------------|
| Functional Characteristics                           |                                                                            |
| Degradation                                          | looID, loo2D and 2003D                                                     |
| Processor clock                                      | 400MHz                                                                     |
| Memory                                               |                                                                            |
| Boot flash                                           | 512kB                                                                      |
| SRAM                                                 | 512kB                                                                      |
| Bulk flash                                           | 64MB                                                                       |
| SDRAM                                                | 32MB                                                                       |
| Sequence of Events                                   |                                                                            |
| Event Resolution                                     | Application Scan                                                           |
| Time-stamp Accuracy                                  | 5ms                                                                        |
| Performance Characteristics                          |                                                                            |
| Safety Integrity Level (SIL)                         | One module — non-safety applications, SILI and/or SIL2 safety applications |
|                                                      | Two modules — SIL3 applications                                            |
|                                                      | Three modules — SIL3 fault tolerant and TMR applications                   |
| Electrical Characteristics                           |                                                                            |
| Supply Voltage                                       | Redundant + 24V dc nominal; 18V dc to 32V<br>dc range                      |
| Power consumption (from 24V dc supply to controller) | 6W                                                                         |
| Heat dissipation                                     | 6W                                                                         |
| Maximum Surface Temperature of Module                | 43°C ± 2°C                                                                 |
| Mechanical Specification                             |                                                                            |
| Dimensions (height × width × depth)                  | I66mm × 42mm × II8mm                                                       |
|                                                      | (6-1/2 in. × 1-5/8 in. × 4-5/8 in.)                                        |
| Weight                                               | 430g (15 oz.)                                                              |
| Casing                                               | Plastic, non-flammable                                                     |

#### **T9100 Processor Base Unit**

Every AADvance controller has one T9100 processor base unit. A processor base unit supports one, two or three modules depending on the architecture chosen for the application.

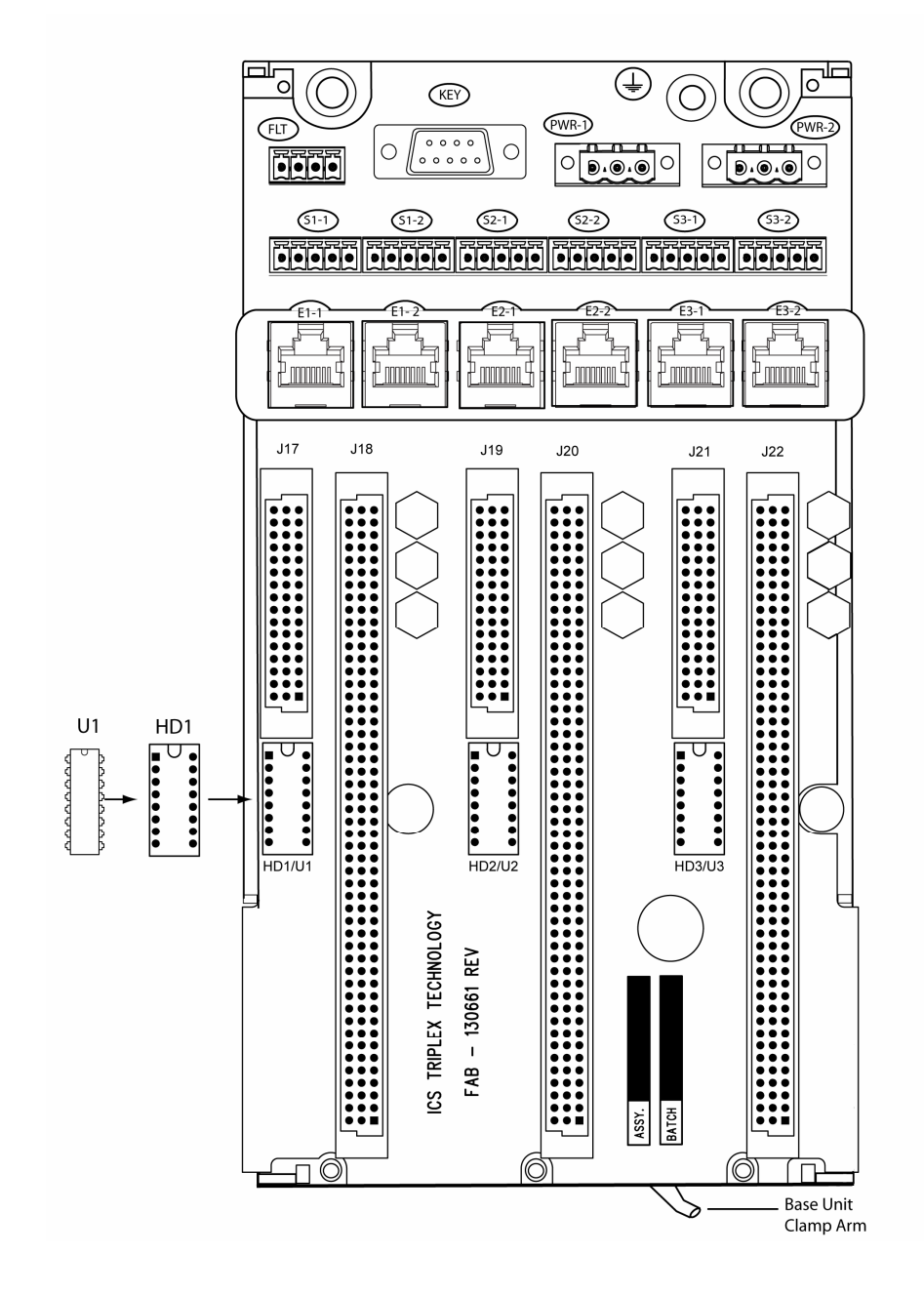

The processor base unit provides the electrical connections between the T9110 processor modules, and the rest of the controller modules and has the following connections:

- Command and response bus connections for up to 48 I/O modules
- Inter-processor links
- Two Ethernet 100 BaseT connectors per processor
- Two serial data connections per processor
- Dual +24v System power
- Ground stud
- Program enable key

The processor base unit holds the IP address of each processor module separately in a BUSP. This means that you can remove a defective processor module and install a new one without needing to set up the IP address of the new module.

#### T9300 I/O Base Unit (3 way)

The AADvance controller has T9300 I/O base units for the I/O modules. An I/O base unit supports up to three I/O modules (of any type), and their associated termination assemblies.

It contains a passive backplane that provides the electrical connections between the I/O modules and the T9100 processor base unit; i.e. the command and response buses and the system power.

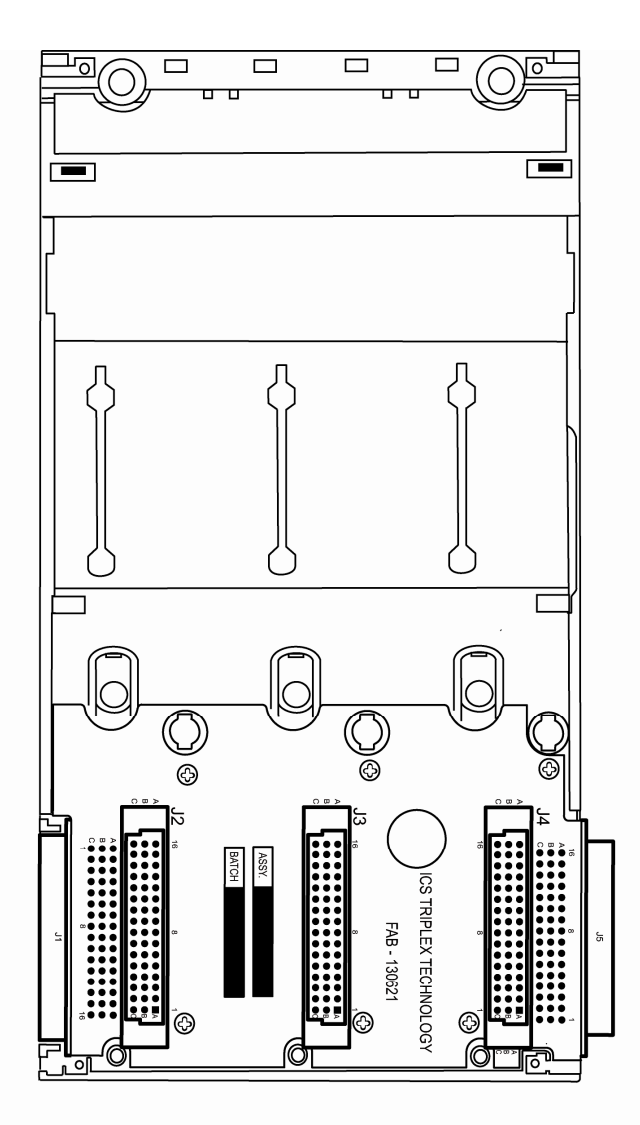

The bus and power connections from the processor base unit enter the backplane at the left connector and are routed direct to the module connectors. The backplane provides a connector at the right for the next I/O backplane. The connection to the left of the backplane can connect to a processor base unit or another I/O base unit.

Adjacent base units clip together and are held in position by a plastic retaining clip. Alternatively rows of I/O base units can be connected together using a T9310 expansion cable assembly.

#### T9401/2 Digital Input Module, 24V dc, 8/16 channel

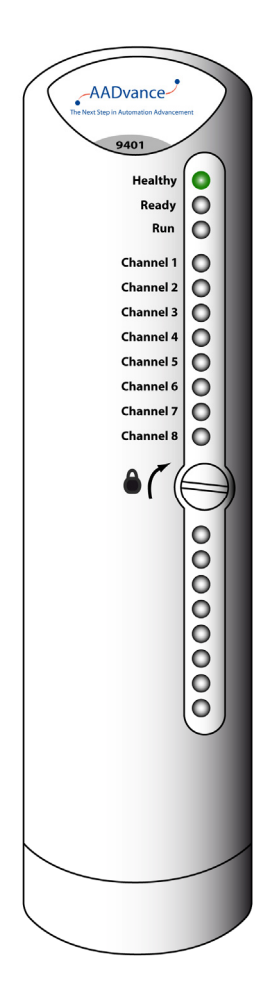

The T9401/2 digital input module monitors eight (T9401) or sixteen (T9402) isolated digital input channels and notifies the processor module of each field device state and channel condition. Each channel provides both digital state and analogue voltage data to the processor module for field device state, line monitoring and field fault detection.

The input module provides local module and channel status indications through its front panel LEDs, the same indications can be connected to application variables and viewed at the Workbench. Comprehensive diagnostics at both system and module levels generate clear fault indications which help rapid maintenance and repair.

The module incorporates signal and power isolation circuits, which separate each input channel from the rest of the system, protecting the controller from field faults. An independent watchdog arrangement monitors the module operation and provides additional fault containment by a shutdown mechanism should a fault occur.

When a controller uses a digital input module in a dual or TMR configuration, plant maintenance personnel can fit a new input module without interrupting the input signals.

#### **Digital Input Line Monitoring**

Each digital input module parameters is set up through the AADvance Workbench configuration tools. Switching levels for each digital input channel are configurable at the module and the channel level. Each input has five configurable voltage bands (there are eight distinct switching thresholds to allow hysteresis), each of which can be adjusted through the AADvance Workbench to provide line monitoring, field loop monitoring and additional field device diagnostics.

### T9401/2 Digital Input Module Specification

#### Table 2:

#### T9401/2 Digital Input Module Specification

| Attribute                                                                             | Value                                                        |  |
|---------------------------------------------------------------------------------------|--------------------------------------------------------------|--|
| Functional Characteristics                                                            |                                                              |  |
| Input Channels                                                                        | T9401: 8<br>T9402: 16                                        |  |
| Degradation                                                                           | loo1D, loo2D,2oo3D                                           |  |
| Performance Characteristics                                                           |                                                              |  |
| Safety Integrity Level                                                                | IEC 61508 SIL3                                               |  |
| Safety Accuracy Limit                                                                 | 1%                                                           |  |
| Sample Update interval (no filter)                                                    | 5ms                                                          |  |
| Self Test Interval                                                                    | Not Applicable                                               |  |
| Sequence of Events<br>Event Resolution<br>Time-stamp Accuracy                         | lms<br>5ms                                                   |  |
| Electrical Characteristics                                                            |                                                              |  |
| Supply Voltage                                                                        | Redundant + 24Vdc nominal; 18V to 32V dc range               |  |
| Data Input voltage                                                                    | +24V dc                                                      |  |
| Input Voltage Measurement Accuracy                                                    | ± 0.5V                                                       |  |
| Module Power Consumption                                                              | T9402: 1.5W<br>T9402: 2.2W                                   |  |
| Module Heat Dissipation                                                               | T9401: 1.5W<br>T9402: 2.2W                                   |  |
| Channel Power connsumption                                                            | 0.11W                                                        |  |
| Channel Isolation (channel to channel and channel<br>to chassis)<br>Maximum withstand | ± 1.5KV dc                                                   |  |
| Mechanical Specification                                                              |                                                              |  |
| Dimensions                                                                            | 166mm x 42mm x 118mm<br>(6½ in. × 1 21/32 in. × 4 21/32 in.) |  |
| Weight                                                                                | T9401: 280g (10 oz.)<br>T9402: 340g (12 oz.)                 |  |
| Casing                                                                                | Plastic, non-flammable                                       |  |

#### T9451 Digital Output Module, 24V dc, 8 channel

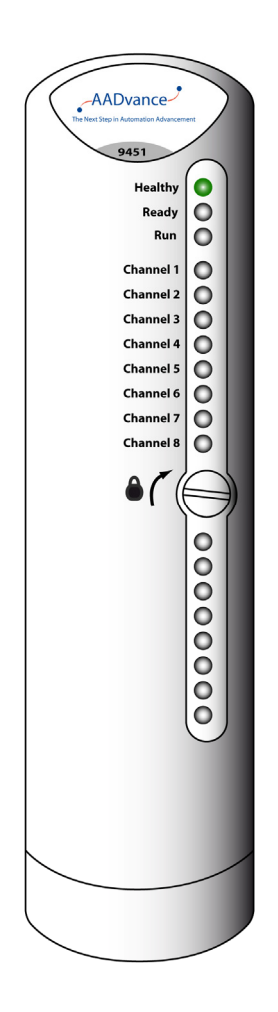

The T9451 digital output module interfaces up to eight final elements and can switch 1A at 32V dc for each device. It features voltage and load current monitoring on each channel, reverse current protection and short and open circuit line monitoring. It is designed to always be able to switch off an output when demanded. No single failure within the module can cause a stuck-on failure. The module supports dual redundant power feeds for field devices without the need for external diodes.

The output module isolates the processor module from the output channel control and data management circuits, thus protecting the processor module from potential faults in the output control circuits and field connections.

The output channel protection activates when the channel load exceeds a safe limit. The reverse voltage protection circuit in each output channel ensures that externally applied voltages do not generate current flow into the module outputs.

The module has self-checking functionality. Short circuit and open circuit line monitoring is provided on all outputs. Internal diagnostics carry out ongoing functionality checks ensuring that the output channel command data is correctly transferred to the output. In addition, the processor module initiates a test sequence on each output channel, checking for 'stuck-on' and 'stuck-off' conditions on the output switch pairs.

> Front panel LEDs provide module, channel and field connection status indications. These status indications can be connected to application variables and viewed at the AADvance.

When a controller uses a pair of digital output modules in a dual configuration, the two fail-safe output switches on each channel are combined in a parallel arrangement so that they automatically form a fault-tolerant output configuration.

### T9451 Digital Output Module Specification

| Attribute                                        | Value                                                         |
|--------------------------------------------------|---------------------------------------------------------------|
| Functional Characteristics                       | Value                                                         |
| Number of output channels                        | 8 per module                                                  |
| Degradation                                      |                                                               |
| Performance Characteristics                      |                                                               |
| Safety integrity level                           | IEC 61508 SIL3                                                |
| Self-test interval                               | <30 mins (30s per module)                                     |
| Electrical Characteristics                       |                                                               |
| Supply Voltage                                   | Redundant +24V dc nominal;<br>18V dc to 32V dc range          |
| Output characteristics:                          |                                                               |
| Operating field supply voltage                   | 0V to +50V dc                                                 |
| Maximum voltage without damage                   | -IV to +60V dc                                                |
| Nominal output voltage                           | + 24V dc                                                      |
| Range                                            | + 18V to 32V dc                                               |
| Output current                                   | IA continuous per channel                                     |
| Voltage Drop at Maximum Current                  | < Ivolt (approximately 0.9V)                                  |
| Max output current before shutdown               | 6 A @ 60°C for all channels                                   |
| Output overload protection                       |                                                               |
| Surge                                            | 10A for up to 50ms                                            |
| Continuous                                       | 1.5A                                                          |
| Power consumption                                |                                                               |
| Module power (from controller 24V supply)        | 2₩                                                            |
| Channel Field power (from source of field power) | 24W (up to 192W per module)                                   |
| Total maximum power consumption                  | 198W (all 8 channels 'on' at maximum current)                 |
| Heat dissipation                                 | 6W per module                                                 |
| Mechanical Specification                         |                                                               |
| Dimensions (height × width × depth)              | 166mm × 42mm × 118mm<br>(6-½ in. × 1-21/32 in. × 4-21/32 in.) |
| Weight                                           | 340g (12 oz.)                                                 |
| Casing                                           | Plastic, non flammable                                        |

#### Table 3: T9451 Digital Output Module Specification

#### T9431/2 Analogue Input Module, 8/16 Channel

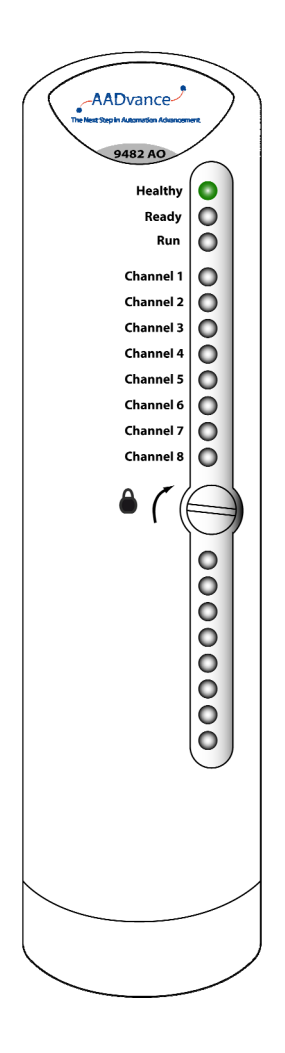

The T9431/2 analogue input module monitors eight (T9431) or sixteen (T9432) isolated analogue input channels and notifies the processor module of the field device value and channel condition. Each channel provides digital state and analogue process value data to the processor for process monitoring, line monitoring and field fault detection.

The input module provides local module and channel status indications through its front panel LEDs, the same indications can be connected to application variables and viewed at the Workbench. Comprehensive diagnostics at both system and module levels provide clear indications which help rapid maintenance and repair.

The module incorporates signal and power isolation circuits, which separate each input channel from the rest of the system, protecting the controller from field faults. An independent watchdog arrangement monitors the module operation and provides additional fault containment by a shutdown mechanism should a fault occur.

When a controller uses an analogue input module in a dual or TMR configuration, plant operations personnel can fit a new input module without interrupting the input signals.

#### Analogue Input Line Monitoring

Each analogue input module is set up through the AADvance Workbench. Monitoring levels for each analogue input channel are configurable at the module and the channel level. The default parameters are

- Fault: 0 to 3.8mA
- Normal: 3.8 to 22.0mA
- Fault: > 22.0mA

Each input has five configurable voltage bands (there are eight distinct switching thresholds to allow hysteresis), each of which can be adjusted to provide line monitoring and field device diagnostics.

### T9431/2 Analogue Input Module Specification

| Attribute                                                     | Value                                                           |
|---------------------------------------------------------------|-----------------------------------------------------------------|
| Functional Characteristics                                    |                                                                 |
| Number of Field connections                                   | 16                                                              |
| Modules Supported:                                            | T9431: 8 channels                                               |
|                                                               | T9432: 16 channels                                              |
| Degradation                                                   | IooID, Ioo2D and 2003D                                          |
| Performance Characteristics                                   |                                                                 |
| Safety integrity level                                        | IEC 61508 SIL3                                                  |
| Self test interval                                            | Not Applicable                                                  |
| Safety Accuracy                                               | 1%                                                              |
| Electrical Characteristics                                    |                                                                 |
| Supply Voltage                                                | Redundant +24V dc nominal,<br>I8V dc to 32V dc                  |
| Input Current                                                 |                                                                 |
| Nominal                                                       | 4 to 20mA dc                                                    |
| Maximum range                                                 | 0 to 24mA dc                                                    |
| Resolution                                                    | 0.0039mA (12 bits over 4 to 20mA range)                         |
| Measurement accuracy at 25°C                                  | ± 0.05mA                                                        |
| Channel field power (from source of field power)              | 75mW (based on a 25mA analogue loop terminated by $120\Omega$ ) |
| Module power consumption                                      | T9431: 1.5W<br>T9432: 2.2W                                      |
| Module Heat dissipation                                       | T9431: 1.5W<br>T9432: 2.2W                                      |
| Channel Heat dissipation                                      | 0.06₩                                                           |
| Channel Isolation (channel to channel and channel to chassis) |                                                                 |
| Maximum withstanding                                          | ± 1.5kV dc                                                      |
| Mechanical Specification                                      |                                                                 |
| Dimensions (height × width × depth)                           | 166mm × 42mm × 118mm<br>(6-½ in. × 1-21/32 in. × 4-21/32 in.)   |
| Weight                                                        | T9431: 280g (10 oz.)                                            |
|                                                               | T9432: 340g (12 oz.)                                            |
| Casing                                                        | Plastic, non-flammable                                          |

#### Table 4: T9 Analogue Input Module Specification

This page intentionally left blank

## Chapter 2

### Setting Up the Demo Unit

This chapter will describe the process to set up the Demo Unit ready for configuring the processor and I/O modules.

#### In This Chapter

| Create a New Project                              | 2-1 |
|---------------------------------------------------|-----|
| Changing the Properties of a Resource             | 2-2 |
| Allocate IP Addresses for Network Communications  | 2-3 |
| Configure the IP Address of the Target Controller | 2-4 |
| Downloading the Application to the Controller     | 3-I |

#### **Create a New Project**

The configuration process starts by creating a new AADvance project. To create a new project do the following:

| New              |                                                | X |
|------------------|------------------------------------------------|---|
| Destination fold | er<br>es\AADvance\Projects\AADvance Browse     |   |
| Repository Path: | C:\Program Files\ICS Triplex ISaGRAF\AAD vance |   |
| Name:            |                                                |   |
| Comment:         |                                                |   |
| Template:        | AADvance_System                                |   |
|                  | OK Cancel                                      |   |

- I) Start the AADvance AADvance Workbench.
- 2) Select File then New Project/Library (<ctrl>+N).
  - > The New dialog box opens.
- 3) Enter a project name (maximum of 128 characters) and add a comment line.
- 4) Choose the **AADvance\_System** template from the drop down list, click **OK**.
  - The AADvance Workbench creates a project.

#### Changing the Properties of a Resource

**Note:** This procedure is only for Release 1.1 versions of the Controller.

If you change any properties of a Resource (see illustration), you have to clean the project/library before you recompile the project. Do the following:

| 🥍 1: R   | lesource1 (* Resou                  | irce Number        |             |                      |   |
|----------|-------------------------------------|--------------------|-------------|----------------------|---|
| <b>H</b> | Parameters                          |                    |             |                      |   |
|          | Resource - Prope                    | erties             |             |                      | × |
|          | General<br>Network                  | Target / (         | Code<br>led | Settings<br>Security |   |
|          | Network: SNCP<br>Safety protocol ba | ■<br>sed on TCP/IP |             | Help                 |   |
|          | Name                                | Value              |             | <b>▲</b>             |   |
|          | ConnectTimeOut                      | 10000              | Max time f  | or a produce         |   |
|          | BindRespTimeout                     | 1000               | Max time f  | or a produce         |   |
|          | MaxAge                              | 2500               | Max round   | trip time froi       |   |
|          | BindReqTimeout                      | 10000              | Max time i  | nterval betwe        |   |
|          | UpdateTimeout                       | 60000              | Max time f  | or an online 💌       |   |
|          |                                     |                    |             |                      |   |
|          |                                     | OK                 | Cance       | Apply                |   |

- I) Select the **Network** tab on the Resources-dialog.
- 2) Click on each field in turn and delete the current value (using the delete or backspace key).
- 3) Enter the following default values (or your own values).
  - Connect TimeOut = 10000
  - BindResp Timeout = 1000
  - MaxAge = 2500
  - BindingReq Timeout = 10000
  - Update Timeout = 60000
- 4) On the Resource Properties dialog, click **OK** to save your changes.
- 5) On the main menu of the AADvance Workbench, select  $Project \rightarrow Clean$ Project/Library.
- 6) You can now choose to recompile your project.

#### Allocate IP Addresses for Network Communications

The AADvance system uses Internet Protocol (IP) for all communications between the controller and the AADvance Workbench. This includes downloading the application to the controller and real-time monitoring of the system in operation.

For many systems, the administrator of the local area network will allocate the address for the controller. If this is not the case, choose an address from the ranges allocated to private networks:

- I0.0.0.0 to 10.255.255.255 (10/8 prefix)
- I72.16.0.0 to 172.31.255.255 (172.16/12 prefix)
- I92.168.0.0 to 192.168.255.255 (192.168/16 prefix)

Each controller on a particular local area network must have a unique IP address.

**Note:** You must ensure that the two Ethernet ports on each T9110 processor module are on different subnets.

#### Example

As an example you can use subnet masks to ensure that the two ports on a processor module are on different subnets:

Ethernet port E1-1 Address: 10.10.1.1 Subnet Mask: 255.255.255.0 Ethernet port E1-2 Address: 10.10.2.1 Subnet Mask: 255.255.255.0

The subnet mask defines the first three digits of the IP address, in this case 10.10.1 and 10.10.2.

#### Configure the IP Address of the Target Controller

To connect the AADvance Workbench project to the target controller you have to tell the project the IP addresses allocated to the controller. Do the following:

1) Select the Hardware Architecture view <sup>1</sup>/<sub>1</sub> then double-click on the vertical connection between the SNCP network line and the configuration.

| AADvance - [Example (* Example Project *)                          | - Hardware Architecture]                                                 |       |
|--------------------------------------------------------------------|--------------------------------------------------------------------------|-------|
| Eile Edit Insert Project Tools Debug Options                       | ; <u>W</u> indow <u>H</u> elp                                            | - 8 × |
|                                                                    | ⊨ → 🚔 🖪 📰 🥵 🏭 🖀 😭                                                        | C 1   |
| 🕂 ≻ 🔞 🎮 🛛 💓 🔗 🛃 🖻                                                  | ise Layer 🔄 🚺 🚺 🏝                                                        | 🔁 🔳   |
| 100% -                                                             |                                                                          |       |
|                                                                    |                                                                          | ^     |
| Example Config1 Config1 Config1 Programs Functions Function blocks | Config1 (* This is the<br>1:Resource1 (* Resource<br>SNCP SNCP_Workbench |       |
| Programs Equipment                                                 |                                                                          | >     |

2) The Connection - Properties dialog box opens.

| Connection - Properties |                 |           |                  |                        |  |
|-------------------------|-----------------|-----------|------------------|------------------------|--|
|                         | Network Paramet | ers       |                  |                        |  |
|                         | Name            | Value     | Network instance | Comment                |  |
|                         | IPAddress1      | 127.0.0.1 | SNCP_Workbench   | IP address or Computer |  |
|                         | IPAddress2      |           | SNCP_Workbench   |                        |  |
|                         | IPAddress3      |           | SNCP_Workbench   |                        |  |
|                         | IPAddress4      |           | SNCP_Workbench   |                        |  |
|                         | IPAddress5      |           | SNCP_Workbench   |                        |  |
|                         | IPAddress6      |           | SNCP_Workbench   |                        |  |
|                         |                 |           |                  |                        |  |
|                         |                 |           |                  |                        |  |
|                         |                 |           |                  |                        |  |
| _                       |                 |           |                  |                        |  |
|                         | OK Cancel Apply |           |                  |                        |  |

3) Enter the IP Addresses in the **Value** field for each of the required Ethernet network. Press Enter after typing each IP address.

Note: The value shown above is a default value. Enter a value that you require.

4) Click OK.

You have now configured the IP addresses of the configuration to match the controller.

## **Chapter 3**

## Downloading the Application to the Controller

This chapter describes the procedures for connecting the AADvance Workbench to the controller so that the application can be downloaded.

#### In This Chapter

Setting Up the Controller for AADvance Workbench Communications3-1

#### Setting Up the Controller for AADvance Workbench Communications

The AADvance controller stores a resource number and IP address information. These details have to match those defined in the AADvance Workbench for the application. After you have configured these details the AADvance Workbench can communicate with the controller. You use the **AADvDiscover** utility to set up the controller for AADvance Workbench communications.

#### **Controller Discovery and Configuration**

The **AADvDiscover** Utilility uses a discovery and configuration protocol (proprietary to Rockwell Automation) to set the controller IP address within the AADvance Workbench and to scan the broadcast domain for other AADvance controllers. The utility locates each controller by its unique **MAC Address**. Having located a particular controller to be configured, the utility lets you configure the resource number and **IP Address** to be stored in the controller; after you have done this, the AADvance Workbench can communicate with the other controller.

#### About the AADvDiscover Utility

The AADvDiscover utility is installed when you install the AADvance Workbench, and appears on the Start menu of the computer. Click on **AADvance Discover** to start the AADvDiscover utility.

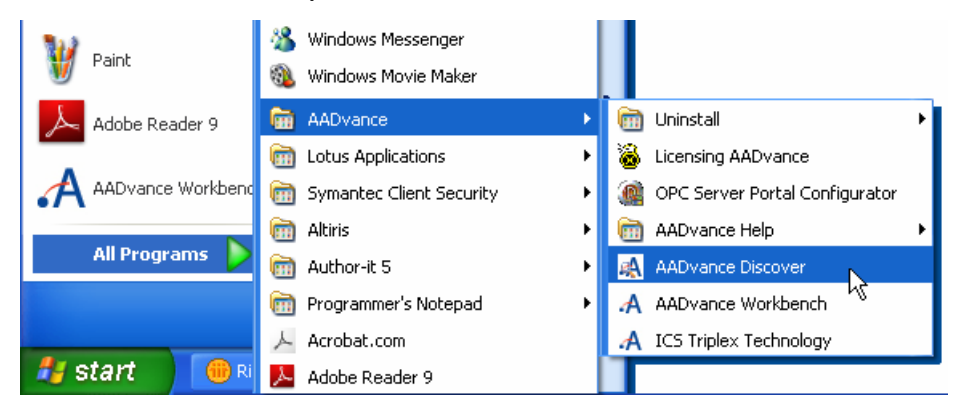

The **AADvDiscover** utility displays a list of the AADvance controllers on the broadcast network, and reports a status for each one:

- Configurable
- Locked
- No response

| 🗚 AADvDiscover - Controller Discovery and Configuration |                         |             |         |              |  |
|---------------------------------------------------------|-------------------------|-------------|---------|--------------|--|
| Controller ID                                           | Configuration Name      | Type        | Res Num | Status       |  |
| 🛄 00-A0-EC-00-0C-54                                     | PC_VARS\CONFIG1         | Series 9000 |         | No Response  |  |
| 🔟 00-A0-EC-00-0C-9C                                     | EUROAO_FTEST\CONFIG1    | Series 9000 | 1       | Locked       |  |
| 🎹 00-А0-ЕС-00-ОС-Е4                                     | ALPHAXPBINDINGS\CONFIG1 | Series 9000 | 1       | Locked       |  |
| 00-A0-EC-00-0D-F6                                       |                         | Series 9000 | 1       | Configurable |  |
| 108-00-70-22-44-40                                      | ALPHAXPBINDINGS\CONFIG1 | Series 9000 | 1       | Locked       |  |
| 108-00-70-22-44-50                                      | NEWPCNAME\CONFIG1       | Series 9000 | 1       | Locked       |  |
|                                                         |                         |             |         |              |  |
| Ready                                                   |                         |             |         | Refresh      |  |

Double-clicking on an entry in the list lets you inspect the resource and IP address settings for a controller. There is also a **Refresh** button, which makes a scan of the network and creates a new list.

A controller is configurable when the program enable key is present (this plugs into the **KEY** connector on the processor base unit) and either no application is loaded or an application is loaded but not running. The status will be locked if the controller reports that one or more of these criteria has not been met.

If the **AADvDiscover** utility reports a status of 'no response' for a controller, either the controller has been turned off or the communications between the computer running the utility and the controller have failed. Check the power to the controller and check the connection, and click the Refresh button.

The **AADvDiscover** utility also reports a status of 'in progress' and '**Pending restart**'. '**In progress**' appears while the controller accepts new settings. '**Pending restart**' means the controller is waiting for manual intervention from you; cycle the power to the controller.

#### **Configure the Controller Resource Number**

When you build a new AADvance controller, or install a new 9100 processor base unit, you have to configure the resource number stored in the controller. This is a kind of device address, and it must also be configured in the application.

The procedure to configure the resource number uses the **AADvDiscover** utility. To set the resource number do the following:

- Make a note of the controller's MAC address (Controller ID); this is shown on a label on the processor base unit. Install at least one 9110 processor module into the processor base unit.
- 2) Make sure the program enable key is inserted in the **KEY** connector on the processor base unit.
- 3) Start the AADvDiscover tool from the Start menu:

- Start  $\rightarrow$  All Programs  $\rightarrow$  AADvance  $\rightarrow$  AADvance Discover.
- The AADvDiscover utility scans the network for controllers, and creates a list.

| 🗚 AADvDiscover - Controlle | er Discovery and Configuration |             |         |              |
|----------------------------|--------------------------------|-------------|---------|--------------|
| Controller ID              | Configuration Name             | Туре        | Res Num | Status       |
| 🛄 00-A0-EC-00-0C-54        | PC_VARS\CONFIG1                | Series 9000 |         | No Response  |
| 🔟 00-A0-EC-00-0C-9C        | EUROAO_FTEST\CONFIG1           | Series 9000 | 1       | Locked       |
| 🎹 00-А0-ЕС-00-ОС-Е4        | ALPHAXPBINDINGS\CONFIG1        | Series 9000 | 1       | Locked       |
| 00-A0-EC-00-0D-F6          |                                | Series 9000 | 1       | Configurable |
| 108-00-70-22-44-40         | ALPHAXPBINDINGS\CONFIG1        | Series 9000 | 1       | Locked 🗸     |

- 4) Locate the controller in the list and make sure that the status of the controller is **Configurable**.
- 5) Double-click on the MAC address in the Controller ID field.
  - > The resource and **IP Address** dialog box opens.

| Series 9000 - 00-A0-EC-00-0C-DE       |                     |                     |  |  |
|---------------------------------------|---------------------|---------------------|--|--|
| Resource Number                       | 1                   |                     |  |  |
|                                       | IP Address          | Subnet Mask         |  |  |
| Ethernet E1-1                         | 10 . 75 . 105 . 150 | 255 , 255 , 252 , 0 |  |  |
| Ethernet E1-2                         | 10 . 75 . 109 . 150 | 255 . 255 . 252 . 0 |  |  |
| Gateway E1                            | 10 . 75 . 104 . 1   |                     |  |  |
| · · · · · · · · · · · · · · · · · · · |                     |                     |  |  |
|                                       | 10 . 75 . 105 . 152 | 255 . 255 . 252 . 0 |  |  |
| Ethernet E3-2                         | 10 . 75 . 109 . 152 | 255 . 255 . 252 . 0 |  |  |
| Gateway E3                            | 10 . 75 . 104 . 1   |                     |  |  |
| View MAC addresses                    |                     | Cancel Apply        |  |  |

- 6) Enter the resource value into the **Resource Number** field, click **Apply**.
  - Returning to the main window of the utility, the controller status will show **Pending Restart**.
- 7) To complete the update, cycle the power to the controller.
- 8) Refresh the screen to confirm that the new resource number is displayed in the resource field and the controller status is configurable.

The **Resource Number** must also be configured in the application, in the **Resource Properties**.

#### Configure the IP Address in the Controller

When you build a new AADvance controller, or install a new 9100 processor base unit, you have to configure the **IP Address** stored in the controller.

The procedure to configure the **IP Address** uses the **AADvDiscover** utility. Changes take effect immediately and you do not have to restart the controller. To set the **IP Address** do the following:

- Make a note of the controller's MAC address (Controller ID); this is shown on a label on the processor base unit. Install at least one 9110 processor module into the processor base unit.
- 2) Make sure the program enable key is inserted in the **KEY** connector on the processor base unit.
- 3) Start the **AADvDiscover** tool from the Start menu:
  - Start  $\rightarrow$  All Programs  $\rightarrow$  AADvance  $\rightarrow$  AADvance Discover.
  - The AADvDiscover utility scans the network for controllers, and creates a list.

| 🗚 AADvDiscover - Controller Discovery and Configuration |                         |             |         |              |
|---------------------------------------------------------|-------------------------|-------------|---------|--------------|
| Controller ID                                           | Configuration Name      | Туре        | Res Num | Status       |
| 🛄 00-A0-EC-00-0C-54                                     | PC_VARS\CONFIG1         | Series 9000 |         | No Response  |
| 100-A0-EC-00-0C-9C                                      | EUROAO_FTEST\CONFIG1    | Series 9000 | 1       | Locked       |
| 🔟 00-A0-EC-00-0C-E4                                     | ALPHAXPBINDINGS\CONFIG1 | Series 9000 | 1       | Locked       |
| 100-A0-EC-00-0D-F6                                      |                         | Series 9000 | 1       | Configurable |
| 108-00-70-22-44-40                                      | ALPHAXPBINDINGS\CONFIG1 | Series 9000 | 1       | Locked 😽     |

- 4) Locate the controller in the list and make sure that the status of the controller is **Configurable**.
- 5) Double-click on the **MAC address** in the **Controller ID** field.
  - > The resource and IP address dialog box opens.

| Series 9000 - 00-A0-EC-00-0C-DE |                     |                     |  |  |  |
|---------------------------------|---------------------|---------------------|--|--|--|
| Resource Number                 | 1                   |                     |  |  |  |
|                                 | IP Address          | Subnet Mask         |  |  |  |
| Ethernet E1-1                   | 10 . 75 . 105 . 150 | 255 , 255 , 252 , 0 |  |  |  |
| Ethernet E1-2                   | 10 . 75 . 109 . 150 | 255 . 255 . 252 . 0 |  |  |  |
| Gateway E1                      | 10 . 75 . 104 . 1   |                     |  |  |  |
|                                 |                     |                     |  |  |  |
|                                 | 10 . 75 . 105 . 152 | 255 . 255 . 252 . 0 |  |  |  |
| Ethernet E3-2                   | 10 . 75 . 109 . 152 | 255 . 255 . 252 . 0 |  |  |  |
| Gateway E3                      | 10 . 75 . 104 . 1   |                     |  |  |  |
| View MAC addresses Cancel Apply |                     |                     |  |  |  |

- 6) Enter the IP Address and Subnet Mask into the fields for each Ethernet port.
- 7) Enter the Gateway values for each processor module, click Apply.
  - Returning to the main window of the utility, the controller status will show **In Progress** and then **Configurable**.
  - The controller uses the new settings.

This page intentionally left blank

## Chapter 4

## **Configuring the Controller Processor Modules**

This chapter describes the process to configure the processor modules:

#### In This Chapter

| About The Configuration Process                   |      |
|---------------------------------------------------|------|
| About the 9110 Module Editor                      |      |
| Configure the Top-level Process Safety Time (PST) | 4-3  |
| Configure the Processor Battery Alarm             |      |
| Configure the Serial Ports                        |      |
| Configure the Controller as an SNTP Client        | 4-6  |
| Configure the Controller as an SNTP Server        | 4-7  |
| Using the Controller as a Modbus Slave            |      |
| About T9110 Processor Variables                   | 4-12 |
|                                                   |      |

#### **About The Configuration Process**

The configuration process for the AADvance AADvance Workbench enables you to configure the controller architecture for your hardware configuration and to connect application variables to I/O points and module status parameters.

The process begins by creating a project and allocating the IP addresses for its communications to the AADvance controllers. You can then configure the network communications parameters for the project.

You then define the hardware architecture. This assigns the I/O modules to empty slot numbers on the processor buses. There are two IO Busses each can be assigned up to 24 I/O modules.

**Note:** If you change the physical arrangement of the hardware after you have configured a controller using the AADvance Workbench, you must change the AADvance Workbench configuration to match the changed hardware arrangement. However this can only be done when the system is Off-Line and cannot be done to a live system.

You should now define your module status and the I/O channel variables and their properties in the Dictionary. The AADvance Workbench provides you with a wide range of variables types to choose from including a set of structured variables. Set up enough variables to cover all the I/O points and module status variables for your controller architecture. If necessary, you can add new variables at any time during configuration of a system and the AADvance Workbench or after reconfiguration.

You should now allocate tag names to the variables you want to use. If you chose structured variables for I/O channels, the AADvance Workbench automatically generates a set of additional variable elements with the same tag name for each each element type.

In the next stage of the process you define the T9110 processor module functionality and set up connections to a group of processor module status parameters. Here you will enter values for functions such as the serial port settings, process safety time, and SNTP and Modbus services.

The AADvance Workbench provides pre-defined I/O module status parameters for each module to which you assign application variables.

Finally you connect (wire) each I/O channel to structured variables. These structured variables report input the channel status and define output data values.

You define hardware redundancy in the AADvance Workbench when you define the hardware configuration. During the allocation of I/O modules to empty slots, you are presented with the option to add two or three modules. When you choose the two or three option the AADvance Workbench automatically allocates the modules to a group of adjacent slots. The AADvance Workbench then only allows you to configure one set of I/O channels to the group.

Note: You do not need to define redundancy for the processors. The AADvance Workbench automatically connects to all three processors after their IP addresses have been set up in the AADvance Workbench.

#### About the 9110 Module Editor

The **9110 Module Edito**r configures all the main processor functionality and enables you to wire status and control variables.

- I) Selecting the **Equipment** tab
- 2) Select 9110 Processor to open the editor.

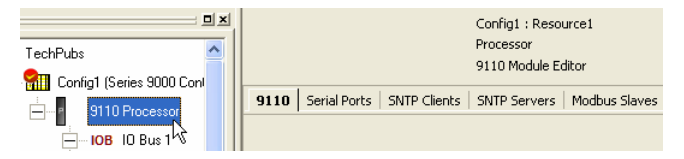

The editor provides a set of tabbed pages where you can configure the different items. Each page provides an editor for a set of related configuration items. When you finish setting up the items on a page, click **Apply** to save your changes before you move to another page.
## Configure the Top-level Process Safety Time (PST)

The **PST** setting defines the maximum time that the processor will allow the outputs to remain in the ON state in the event of certain internal diagnostic faults or systematic application faults. If **PST** expires the system will go to its safe state.

You have to specify the **PST** for the whole controller. This is a top level setting, which you make once for all the T9110 processor modules.

**Note:** Groups of I/O modules can inherit this setting, or use individual PST settings instead.

To set the top-level process safety time do the following:

| TechPubs                  |                                    | Config1 : Resource1<br>Processor<br>9110 Module Editor |
|---------------------------|------------------------------------|--------------------------------------------------------|
| 9110 Processor            | 9110 Serial Ports SNTP Clien       | ts   SNTP Servers   Modbus Slaves                      |
| HID Bus 1                 |                                    |                                                        |
| ••••• <b>IOB</b> IO Bus 2 |                                    |                                                        |
| + PB Modbus Master Bus    | Description<br>Process Safety Time | Value                                                  |
|                           | Battery Alarm                      | Enabled                                                |

- 1) Select the **9110 Processor** in the Equipment tree view.
  - The 9110 Module Editor opens.
- 2) Select the **9110** tab.
- 3) Enter the time into the **Process Safety Time** field. Choose from the following range of values:
  - Minimum: 20ms
  - Maximum: 65,535ms (65 seconds)

**Note:** If you specify a process safety time below the application execution time, the application will not run. The default is 2,500ms.

4) Click Apply.

## Set PST to its Default Value

You can reset the PST to its default value, do the following:

- I) Select the **9110 Processor** in the Equipment tree view.
  - The 9110 Module Editor opens.
- 2) Select the **9110** tab.
- 3) Clear the entry in the **Process Safety Time** field.
- 4) Press return.
  - > The **Process Safety Time** will change to its default value.

## Configure the Processor Battery Alarm

The **9110 Module Editor** includes a configuration setting for the battery alarm.

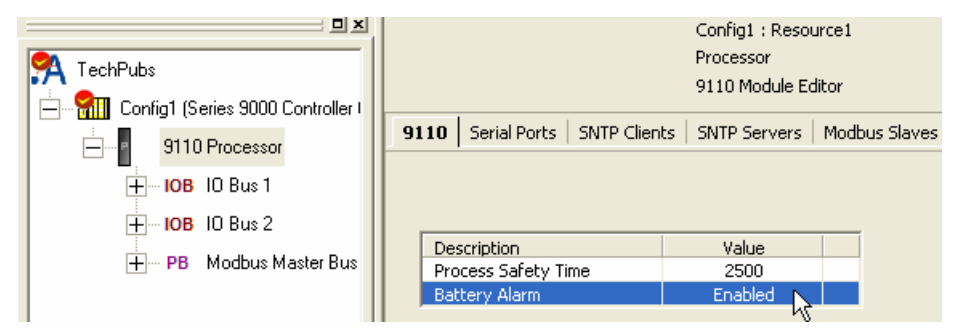

The battery alarm setting has no effect in the current release. Leave this item set to **Enabled**.

## **Configure the Serial Ports**

The AADvance controller provides up to six serial communication ports, two for each T9110 processor module present. .

The serial port settings define the protocol ('type') and the data characteristics of each of the serial ports. To configure the serial ports do the following:

| TechPubs               | Config1 : Resource1<br>Processor<br>9110 Serial Ports Editor                      |       |           |        |           |            |  |
|------------------------|-----------------------------------------------------------------------------------|-------|-----------|--------|-----------|------------|--|
| 9110 Processor         | 9110 Serial Ports   SNTP Clients   SNTP Servers   Modbus Slaves   TCI   Variables |       |           |        |           |            |  |
|                        | Name                                                                              | Baud  | Data Bits | Parity | Stop Bits | Туре       |  |
| H PB Modbus Master Bus | 51-1                                                                              | 19200 | 8         | None   | 1         | RS485hdmux |  |
|                        | 51-2                                                                              | 19200 | 8         | None   | 1         | RS485hdmux |  |
|                        | 52-1                                                                              | 19200 | 8         | None   | 1         | RS485hdmux |  |

- I) Select the Serial Ports tab.
  - > The Serial Ports Editor dialog box opens.
- 2) Select the communication parameters from the drop down lists, click Apply.
- 3) To restore the default values, click **Default** then **Apply**.

## **Serial Port Protocols**

The serial ports support the protocols listed in the table.

 Table 5:
 Serial Port Protocols

| Туре       | Description                                                                                                    |
|------------|----------------------------------------------------------------------------------------------------|
| RS485fd    | Full-duplex, 4-wire connection with separate buses for transmit and receive                                                   |
| RS485fdmux | Full-duplex, 4-wire connection with separate buses for transmit and receive and tri-state outputs on the transmit connections |
| RS485hdmux | Half duplex, 2-wire connection                                                                                                |

## **Serial Port Parameters**

Each serial port on the AADvance controller supports the set of control parameters as detailed in the table.

 Table 6:
 Controller Serial Port Parameters

| Description | Value(s)                                                                | Default    | Remarks                                              |
|-------------|-------------------------------------------------------------------------|------------|------------------------------------------------------|
| Baud        | 2,400, 4,800, 9,600,<br>19,200, 38,400,<br>57,600, 76,800 or<br>115,200 | 19,200     |                                                      |
| Data Bits   | 5 to 8                                                                  | 8          |                                                      |
| Parity      | None, Odd or Even                                                       | None       |                                                      |
| Stop Bits   | l or 2                                                                  | 1          |                                                      |
| Туре        | RS485fd<br>RS485fdmux<br>RS485hdmux                                     | RS485hdmux | 'fd' means 'full duplex'<br>'hd' means 'half duplex' |

**Note:** Most systems use two bits after each data byte. The two bits are either a parity bit (odd or even) and one stop bit, or no parity and two stop bits.

## Configure the Controller as an SNTP Client

The AADvance controller supports the **Simple Network Time Protocol** (SNTP) service that can circulate an accurate time around the network. As an SNTP client the controller will accept the current time from external **Network Time Protocol** (NTP) and SNTP network time servers.

The SNTP clients settings tell the controller the IP address of the external server; the version of SNTP offered by the server; and the operating mode for the time synchronization signal that the processors will use for their real time clock.

🗚 AADvance - [Resource6 (\* Fault Injection \*) - Config6 (Series 9000 Controller Configuration Manager) - 9110 Proc... 쮇 File Edit Insert Project Tools Debug Options Window Help \_ 8 × 100% I • Config6 : Resource6 Processor 😤 Resource6 ~ 9110 SNTP Clients Editor 📥 🚮 Config6 (Series 9000 Controller Configura 9110 Serial Ports SNTP Clients SNTP Servers Modbus Slaves TCI Variables 4 Þ 9110 Processor - .... P ioB IO Bus 1 [1] 9401 Isolated 24Vdc Name Address Version Mode Channel 01 (Slot1 E1-1 10.75.113.223 Any Broadcast Channel 02 (Slot1 E1-2 0.0.0.0 Any E2-1 0.0.0.0Any Unconfigured Channel 03 (Slot1 Unconfigured E2-2 0.0.0.0 Any Unconfigured E3-1 0.0.0.0 Any Channel 04 (Slot1 E3-2 0.0.0.0 Any Unconfigured Channel 05 (Slot1 Channel 06 (Slot1 Channel 07 (Slot1, Channel 08 (Slot1 < > Help Cancel Programs Equipment EUGBICSSBLACKE.sblacke NUM

To configure the SNTP clients service do the following:

- I) Select the SNTP Clients tab.
  - The **SNTP Clients Editor** dialog box opens.
- 2) Set the EI-I and EI-2 Address fields to the IP addresses of the network time server.

**Note:** The first address represents that of the primary server and the second one the secondary server for each processor module. At start up the SNTP client will choose the primary server of the "lowest" slice; if no primary signal is valid the SNTP client looks for an active secondary server signal.

- For non-fault tolerant operation, define one SNTP server for only one processor. The other processors will automatically synchronize to it and will inherit the time.
- For fault-tolerant SNTP client operation, define more than one server address.
- 3) Select the server version.
  - Choose SNTPv1, SNTPv2, SNTPv3, SNTPv4 or Unknown.
  - If you do not know the version of NTP/SNTP that the server offers, choose Unknown. This will disable some validation of the incoming signal.
- 4) Set the Mode to Unicast or Broadcast as required.
  - In Broadcast mode the SNTP client will passively wait for regular broadcasts from the server. This reduces network traffic and hence the load on the servers.
  - In Unicast mode the SNTP client will actively poll as many servers as are configured every few seconds and use their responses. The polling rate (19s) is based on the drift rate of the real-time clock and cannot be configured.
- 5) Click Apply.

## Configure the Controller as an SNTP Server

The AADvance controller can fulfill the role of one or more SNTP servers (one for each processor) to provide a network time signal throughout the network.

To enable serving time on an interface it is necessary to specify the direct broadcast address for that interface. This works for broadcast or unicast modes. This method of configuring is derived from the NTP configuration command language.

For an interface, the directed broadcast address

= ( (IP address for interface) **bitwise-and** (subnet-mask) ) bitwise-or (**bitwise-not** subnet-mask)

For example, if the IP address for an interface is 10.10.1.240 and its subnet-mask is 255.255.255.0 then the directed broadcast address is:

= ((10.10.1.240) bitwise-and (255.255.255.0)) bitwise-or (bitwise-not 255.255.255.0)

= (10.10.1.0) bitwise-or (0.0.0.255)

To configure the SNTP servers service do the following:

| Config6 : Resource6<br>Processor<br>9110 SNTP Servers Editor                |      |         |           |              |   |   |  |  |  |
|-----------------------------------------------------------------------------|------|---------|-----------|--------------|---|---|--|--|--|
| 9110 Serial Ports SNTP Clients SNTP Servers Modbus Slaves TCI Variables 4 D |      |         |           |              |   |   |  |  |  |
|                                                                             |      |         |           |              |   | ^ |  |  |  |
|                                                                             | Name | Address | Poll Time | Mode         | 1 |   |  |  |  |
| E                                                                           | E1-1 | 0.0.0.0 | 10        | Unconfigured |   |   |  |  |  |
| E                                                                           | E1-2 | 0.0.0.0 | 10        | Unconfigured |   |   |  |  |  |
| E                                                                           | E2-1 | 0.0.0.0 | 10        | Unconfigured |   |   |  |  |  |
| E                                                                           | E2-2 | 0.0.0.0 | 10        | Unconfigured |   |   |  |  |  |
| E                                                                           | E3-1 | 0.0.0.0 | 10        | Unconfigured |   |   |  |  |  |
| E                                                                           | E3-2 | 0.0.0.0 | 10        | Unconfigured |   | - |  |  |  |
| <                                                                           |      |         |           |              | > | ~ |  |  |  |
|                                                                             | Help |         | Appl      | y Cance      | 1 |   |  |  |  |

- I) Select the **SNTP Servers** tab.
  - > The SNTP Server Editor dialog box opens.
- 2) Select the Unicast or Broadcast mode.
  - If you select Unicast mode for a processor the controller will wait to be polled by a client and then respond with a time signal; it will not broadcast any time signals.
  - If you select **Broadcast** mode for a processor the controller will regularly braodcast: it will also respond to unicast polling requests on that interface.

**Note:** If you set a processor Broadcast IP **Address** to zero (0.0.0.) it will disable the server on that interface.

- 3) Set the Broadcast IP Address for the network.
- 4) Repeat steps 2 and 3 for each additional processor module.
- 5) Click **Apply**.

## Using the Controller as a Modbus Slave

The AADvance controller can operate as a **Modbus** slave, supporting up to ten **Modbus** slaves on each 9110 processor module. This gives a capacity of thirty **Modbus** slaves for a controller with three processor modules.

**Note:** As a **Modbus** slave device, the controller only transmits data upon a request from a **Modbus** master, and does not communicate with other slaves.

## Support for Modbus Slave Exceptions

When the AADvance controller operates as a Modbus slave, it can raise these exception codes:

Code 01: Illegal Function

The function code received in the query is not an allowable action for the slave. If a Poll Program Complete command was issued, this code indicates that no program function preceded it.

**Code 01** represents a function that the AADvance controller does not recognize or does not support.

Code 02: Illegal Data Address

The data address received in the query is not an allowable address for the slave.

The AADvance controller raises **code 02** when a request specifies an address outside the I6-bit range 0 to 65,535. The exception occurs if the request specifies the address implicitly ('give me the 20 registers from address 65,530') or explicitly (give me the register at address 65,536').

#### Code 03: Illegal Data Value

A value contained in the query data field is not an allowable value for the slave.

The AADvance controller can raise code 03 only on boolean (coil) writes.

Code 04: Slave Device Failure

An unrecoverable error occurred while the slave was attempting to perform the requested action.

**Code 04** represents an internal error within the AADvance controller.

Code 06: Slave Device Busy

The slave is engaged in processing a long-duration program command. The master should retransmit the message later when the slave is free.

The AADvance controller can be 'busy' and thus raise **code 06** while it is waiting for its application to download or to start. The controller can be report itself to be busy for up to 30 seconds; after this period, the controller will cease to respond.

## **Configure the Controller Modbus Slaves**

You have to configure the communication parameters for each **Modbus** slave you implement within the AADvance controller. Do the following:

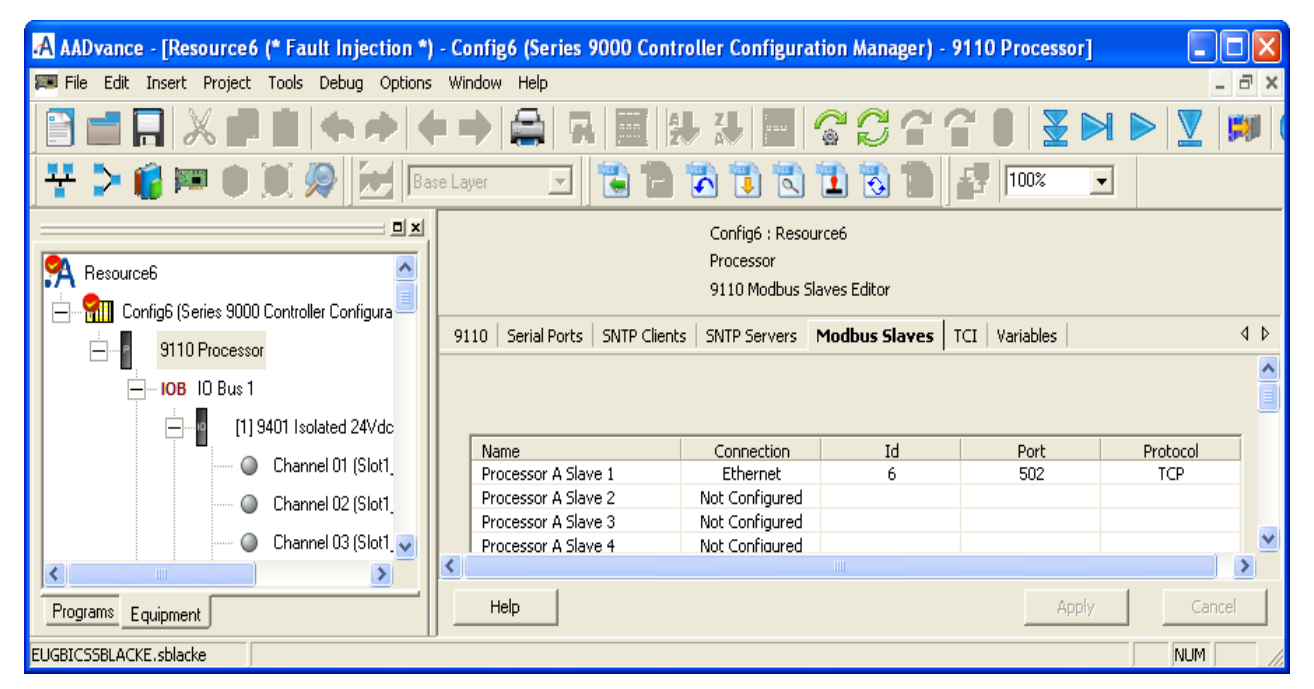

- I) Select the Modbus Slaves tab.
  - The 9110 Modbus Slaves Editor dialog box opens.
- 2) In the **Name** column, locate the processor and slave you wish to configure.
- 3) Set the Connection field, click **Apply.** 
  - The Id, Port and Protocol fields are set to their default values.
- 4) If you set the Connection to a serial port, the **Id** field represents the Slave ID; set the **Id** field or accept the default value.

Note: The Port field does not apply for a serial connection, and is disabled.

- 5) If you set the Connection to **Ethernet**, do the following:
  - Set the Protocol field, click **Apply**.

**Note:**As a **Modbus** slave, the controller supports **Modbus RTU**, using a serial or Ethernet connection; and **Modbus TCP**, using an Ethernet connection. You can configure a combination of connections for the Modbus slaves, subject to a limitation of no more than two **Modbus RTU** slaves using serial communications for each processor.

• The **Id** field represents the Unit ID; set the **Id** field or accept the default value.

The default setting for the **Port** field suits most systems; occasionally, you will have to adjust it. Make sure the **Port** field matches the port expected by the **Modbus** master.

If the **Port** field is set to 502, **Modbus TCP** protocol is enabled. All other settings of the **Port** field will enable **Modbus RTU** protocol packaged as a serial stream over Ethernet. This can be converted back to a serial connection using a standard terminal server.

**Note:** The range of values accepted for the **Id** field, and the default value for the **Port** field, vary according to the protocol selected.

I) Click Apply.

## **Modbus Slave Communication Parameters**

Each **Modbus** slave has a series of communication parameters as detailed in the tables.

Table 7:Modbus RTU Slave Parameters

| Description | Value(s)                                    | Default           | Remarks                                              |
|-------------|---------------------------------------------|-------------------|------------------------------------------------------|
| Connection  | Not Configured, Sn-1, Sn-2,<br>Ethernet (†) | Not<br>Configured |                                                      |
| Id          | I to 247<br>(serial);                       | l<br>(serial);    | Represents the Slave ID for a serial connection      |
|             | l to 255<br>(Ethernet)                      | 255<br>(Ethernet) | Represents the Unit ID for<br>an Ethernet connection |
| Port        | 0 to 65,535                                 | 2000              | Only used with Ethernet connections                  |

**Note:** (†) The letter 'n' identifies the processor module: I = processor A, 2 = processor B, 3 = processor C.

## Table 8: Modbus TCP Slave Parameters

| Description | Value(s)                 | Default           | Remarks |
|-------------|--------------------------|-------------------|---------|
| Connection  | Not Configured, Ethernet | Not<br>Configured |         |
| ld          | l to 255                 | I                 |         |
| Port        | 0 to 65,535              | 502               |         |

## About T9110 Processor Variables

The T9110 processor module provides a number of status and control variables that are available to the application. Status variables retrieve status information; control variables set status information.

The **9110 Variables Editor** presents the variables in seven collections, which it calls 'racks':

- Status Integers and Status Booleans, which provide information about the controller to the application;
- Control Integers and Control Booleans, which enable the application to send specific information to the controller;
- RTC Status variables, which provide information about the controller real-time clock to the application;
- RTC Program variables, which specify parts of the date to be written to the real-time clock;
- **RTC Control variables**, which set and control updates to the real-time clock.

## **Wire Processor Variables**

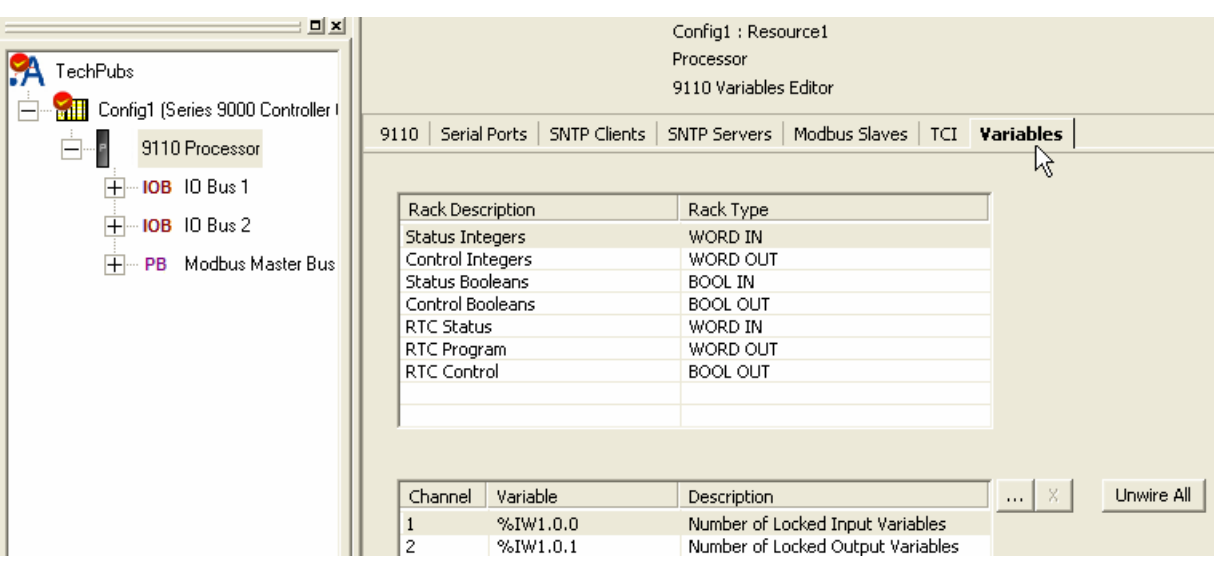

#### To wire a **9110 processor** variable do the following:

- I) Select the Variables tab of the 9110 Processor Editor.
  - The **9110 Variables Edito**r dialog box opens.
- 2) Select a rack, e.g. Status Registers.
  - > The editor displays a list of associated channel variables.
- 3) Select a **Channel**.

- 5) From the list select an application variable to wire to the processor variable, click **OK**.
- 6) Repeat for each subsequent variable to be wired.

Return to the **9110 Processor Editor** dialog box and click **Apply**. The variable will now be wired.

## **Unwire Processor Variables**

To disconnect a 9110 processor variable do the following:

- I) Select the Variables tab of the 9110 Processor Editor.
  - The **9110 Variables Editor** will be displayed.
- 2) Select the relevant rack.
  - > The editor displays a list of associated variables.
- 3) Select the variable to be unwired, click the  $\mathbf{X}$  button.
- 4) Click Apply.
  - > The variable will be unwired.

**Note:** Select the **Unwire All** button and click **Apply** to disconnect all of the wired variables in the rack.

#### **Status Integers**

The variables in the rack of status integers provide information about the controller to the application.

## Number of Locked Input Variables

Direction: input to application from controller

Type: word

Values:

• 0 to 65,535

Description:

Reports the number of input variables that have been locked by the user. The upper limit of 65,535 represents the capacity of the variable; in practice, the limit is the number of variables in the application.

## Number of Locked Output Variables

Direction: input to application from controller

Type: word

Values:

• 0 to 65,535

Description:

Reports the number of output variables that have been locked by the user. The upper limit of 65,535 represents the capacity of the variable; in practice, the limit is the number of variables in the application.

## **Processor Module A Temperature**

Direction: input to application from controller

Type: word

Values:

• 0 to 65,535

Description:

Reports the temperature of the 9110 processor module in the given slot in degrees centigrade. Set to 0 (zero) if no processor module is present.

#### **Processor Module B Temperature**

Direction: input to application from controller

Type: word

Values:

• 0 to 65,535

Description:

Reports the temperature of the 9110 processor module in the given slot in degrees centigrade. Set to 0 (zero) if no processor module is present.

#### **Processor Module C Temperature**

Direction: input to application from controller

Type: word

Values:

• 0 to 65,535

Description:

Reports the temperature of the 9110 processor module in the given slot in degrees centigrade. Set to 0 (zero) if no processor module is present.

## **Control Integers**

The variables in the rack of control integers enable the application to send specific information to the controller.

#### **AUX LED Colour**

Direction: output from application to controller

Type: word

Values:

- 0..3 (0 = off, 1 = red, 2 = green, 3 = amber)
- Default 0

Description: Sets the state of the LED indicator labelled 'Aux' on every 9110 processor module.

## **Status Booleans**

The variables in the rack of status booleans provide information about the controller to the application.

#### System Health

Direction: input to application from controller

Type: boolean

Values:

- TRUE = All 9110 processor modules are reporting system healthy and their system healthy LED indicators are green.
- FALSE = One or more processor modules is reporting a system health problem and its system healthy LED indicator is red.

#### Description:

Reports the state of system health as voted by all processor modules present.

**Note:** If there are less than three processor modules fitted, the voting process considers a processor module that is absent to be healthy.

#### System Health Reset (Voted 1003)

Direction: input to application from controller

Type: boolean

Values:

- TRUE = The fault reset button on any 9110 processor module has been pressed; valid for one scan only.
- FALSE = No fault reset button is active.
- Default: FALSE

#### Description:

Reports that the fault reset button on any processor module has been pressed. The system health reset is triggered by pressing the button, but the value does not change to TRUE until the beginning of the next application cycle. The value remains TRUE for the duration of the cycle and then reverts to FALSE, even if the button has been held down throughout.

#### **Dongle Detected (Voted)**

Direction: input to application from controller

Type: boolean

Values:

- TRUE = One or more 9110 processor modules is detecting the presence of a program enable key at the KEY connector on the 9100 processor base unit.
- FALSE = No processor module can detect the presence of a program enable key.

#### Description:

Reports the presence or absence of a program enable key.

## **Processor Module A On-line**

Direction: input to application from controller

Type: boolean

Values:

- TRUE = The 9110 processor module in the given slot is on-line
- FALSE = The processor module is off-line
- Default: TRUE

## Description:

Reports that a processor module within a dual or triple modular redundant configuration is present and is communicating through the inter-processor link to one or both of its peers. Reports that a simplex processor module is present.

## Processor Module B On-line

Direction: input to application from controller

Type: boolean

Values:

- TRUE = The 9110 processor module in the given slot is on-line
- FALSE = The processor module is off-line
- Default: TRUE

#### Description:

Reports that a processor module within a dual or triple modular redundant configuration is present and is communicating through the inter-processor link to one or both of its peers. Reports that a simplex processor module is present.

## Processor Module C On-line

Direction: input to application from controller

Type: boolean

Values:

- TRUE = The 9110 processor module in the given slot is on-line
- FALSE = The processor module is off-line
- Default: TRUE

## Description:

Reports that a processor module within a dual or triple modular redundant configuration is present and is communicating through the inter-processor link to one or both of its peers. Reports that a simplex processor module is present.

#### **Processor Module A Health**

Direction: input to application from controller

Type: boolean

Values:

- TRUE = The 9110 processor module in the given slot is healthy and its Healthy LED indicator is green.
- FALSE = The processor module is faulty and its Healthy LED indicator is red.

Description:

Reports the health status of a processor module.

## **Processor Module B Health**

Direction: input to application from controller

Type: boolean

Values:

- TRUE = The 9110 processor module in the given slot is healthy and its Healthy LED indicator is green.
- FALSE = The processor module is faulty and its Healthy LED indicator is red.

Description:

Reports the health status of a processor module.

## **Processor Module C Health**

Direction: input to application from controller

Type: boolean

Values:

- TRUE = The 9110 processor module in the given slot is healthy and its Healthy LED indicator is green.
- FALSE = The processor module is faulty and its Healthy LED indicator is red.

Description:

Reports the health status of a processor module.

#### Processor Module A 24V1 Power Feed Health

Direction: input to application from controller

Type: boolean

Values:

- TRUE = power feed voltage is within specification (18 to 32V dc).
- FALSE = power feed is outside specification.

Description:

Reports the health of power feed I (nominal 24V dc) to the 9110 processor module in the given slot.

#### Processor Module B 24V1 Power Feed Health

Direction: input to application from controller

Type: boolean

Values:

- TRUE = power feed voltage is within specification (18 to 32V dc).
- FALSE = power feed is outside specification.

Description:

Reports the health of power feed 1 (nominal 24V dc) to the 9110 processor module in the given slot.

## Processor Module C 24V1 Power Feed Health

Direction: input to application from controller

Type: boolean

Values:

- TRUE = power feed voltage is within specification (18 to 32V dc).
- FALSE = power feed is outside specification.

Description:

Reports the health of power feed 1 (nominal 24V dc) to the 9110 processor module in the given slot.

## Processor Module A 24V2 Power Feed Health

Direction: input to application from controller

Type: boolean

Values:

- TRUE = power feed voltage is within specification (18 to 32V dc).
- FALSE = power feed is outside specification.

Description:

Reports the health of power feed 2 (nominal 24V dc) to the 9110 processor module in the given slot.

#### Processor Module B 24V2 Power Feed Health

Direction: input to application from controller

Type: boolean

Values:

- TRUE = power feed voltage is within specification (18 to 32V dc).
- FALSE = power feed is outside specification.

Description:

Reports the health of power feed 2 (nominal 24V dc) to the 9110 processor module in the given slot.

## Processor Module C 24V2 Power Feed Health

Direction: input to application from controller

Type: boolean

Values:

- TRUE = power feed voltage is within specification (18 to 32V dc).
- FALSE = power feed is outside specification.

Description:

Reports the health of power feed 2 (nominal 24V dc) to the 9110 processor module in the given slot.

## Processor Module A Ready

Direction: input to application from controller

Type: boolean

Values:

- TRUE = The 9110 processor module in the given slot is synchronized (see description)
- FALSE = The processor module is out of synchronization or missing.

Description:

Reports that a processor module within a dual or triple modular redundant configuration is present and is synchronized with one or both of its peers. Reports that a simplex processor module is present.

#### **Processor Module B Ready**

Direction: input to application from controller

Type: boolean

Values:

- TRUE = The 9110 processor module in the given slot is synchronized (see description)
- FALSE = The processor module is out of synchronization or missing.

**Description:** 

Reports that a processor module within a dual or triple modular redundant configuration is present and is synchronized with one or both of its peers. Reports that a simplex processor module is present.

#### Processor Module C Ready

Direction: input to application from controller

Type: boolean

Values:

- TRUE = The 9110 processor module in the given slot is synchronized (see description)
- FALSE = The processor module is out of synchronization or missing.

#### Description:

Reports that a processor module within a dual or triple modular redundant configuration is present and is synchronized with one or both of its peers. Reports that a simplex processor module is present.

## Processor Module A NVRAM Battery Health

Direction: input to application from controller

Type: boolean

Values:

- TRUE = The back-up battery in the 9110 processor module in the given slot is present and its voltage is within acceptable limits.
- FALSE = The voltage of the back-up battery is low or the battery is missing.

Description:

Reports the health status of the back-up battery in a processor module.

**Note:** The battery voltage is checked at start up, then re-checked every 24 hours (elapsed time).

## Processor Module B NVRAM Battery Health

Direction: input to application from controller

Type: boolean

Values:

- TRUE = The back-up battery in the 9110 processor module in the given slot is present and its voltage is within acceptable limits.
- FALSE = The voltage of the back-up battery is low or the battery is missing.

Description:

Reports the health status of the back-up battery in a processor module.

**Note:** The battery voltage is checked at start up, then re-checked every 24 hours (elapsed time).

## Processor Module C NVRAM Battery Health

Direction: input to application from controller

Type: boolean

Values:

- TRUE = The back-up battery in the 9110 processor module in the given slot is present and its voltage is within acceptable limits.
- FALSE = The voltage of the back-up battery is low or the battery is missing.

Description:

Reports the health status of the back-up battery in a processor module.

**Note:** The battery voltage is checked at start up, then re-checked every 24 hours (elapsed time).

## **Control Booleans**

The variables in the rack of control booleans enable the application to send specific information to the controller.

#### **Unlock All Locked Variables**

Direction: output from application to controller

Type: boolean

Values:

- TRUE = Remove all locks.
- FALSE = No effect.
- Default FALSE

Description: Removes all user locks on input and output variables.

## Set System Health Alarm

Direction: [TBD]

Type: boolean

Values:

- TRUE = [TBD]
- FALSE = [TBD]
- Default [TBD]

Description: [TBD]

## **RTC Status Variables**

The RTC status variables provide information about the controller real-time clock to the application.

#### **RTC Status: Year**

Direction: input to application from controller

Type: word

Values:

2,000 to 2,399, or 0 (see description)

Description:

Reports the oldest value of real-time clock (RTC) year as voted by every 9110 processor module which is present and synchronized. Only updated if the real-time clock control Boolean RTC Read is set to TRUE. If RTC Read is FALSE, the value will be 0 (zero).

#### **RTC Status: Month**

Direction: input to application from controller

Type: word

Values:

I to I2, or 0 (see description)

**Description**:

Reports the oldest value of real-time clock (RTC) month as voted by every 9110 processor module which is present and synchronized. Only updated if the real-time clock control Boolean RTC Read is set to TRUE. If RTC Read is FALSE, the value will be 0 (zero).

#### **RTC Status: Day of Month**

Direction: input to application from controller

Type: word

Values:

I to 31, or 0 (see description)

Description:

Reports the oldest value of real-time clock (RTC) day of the month as voted by every 9110 processor module which is present and synchronized. Only updated if the real-time clock control Boolean RTC Read is set to TRUE. If RTC Read is FALSE, the value will be 0 (zero).

## **RTC Status: Hours**

Direction: input to application from controller

Type: word

Values:

• 0 to 23

Description:

Reports the oldest value of real-time clock (RTC) hours as voted by every 9110 processor module which is present and synchronized. Only updated if the real-time clock control Boolean RTC Read is set to TRUE. If RTC Read is FALSE, the value will be 0 (zero).

## **RTC Status: Minutes**

Direction: input to application from controller

Type: word

Values:

• 0 to 59

Description:

Reports the oldest value of real-time clock (RTC) minutes as voted by every 9110 processor module which is present and synchronized. Only updated if the real-time clock control Boolean RTC Read is set to TRUE. If RTC Read is FALSE, the value will be 0 (zero).

#### **RTC Status: Seconds**

Direction: input to application from controller

Type: word

Values:

• 0 to 59

Description:

Reports the oldest value of real-time clock (RTC) seconds as voted by every 9110 processor module which is present and synchronized. Only updated if the real-time clock control Boolean RTC Read is set to TRUE. If RTC Read is FALSE, the value will be 0 (zero).

#### **RTC Status: Milliseconds**

Direction: input to application from controller

Type: word

Values:

• 0 to 999

Description:

Reports the oldest value of real-time clock (RTC) milliseconds as voted by every 9110 processor module which is present and synchronized. Only updated if the real-time clock control Boolean RTC Read is set to TRUE. If RTC Read is FALSE, the value will be 0 (zero).

## **RTC Program Variables**

The variables in the rack of RTC program variables specify parts of the date to be written to the real-time clock the next time the RTC control variable **RTC Write** is asserted TRUE.

Note: The values will be written only if the RTC control variable Year is TRUE.

#### **RTC Program: Year**

Direction: output from application to controller

Type: word

Values:

- > 2,000 to 2,399
- Default 0 (zero)

Description:

Specifies the year part of the date to be written to the real-time clock the next time the RTC control variable **RTC Write** is asserted TRUE. The value will be written only if the RTC control variable **Year** is TRUE.

## **RTC Program: Month**

Direction: output from application to controller

Type: word

Values:

- I to I2
- Default 0 (zero)

Description:

Specifies the number of the month part of the date to be written to the real-time clock the next time the RTC control variable **RTC Write** is asserted TRUE. The value will be written only if the RTC control variable **Month** is TRUE.

## **RTC Program: Day of Month**

Direction: output from application to controller

Type: word

Values:

- I to 31
- Default 0 (zero)
- Description:

Specifies the day of the month part of the date to be written to the real-time clock the next time the RTC control variable **RTC Write** is asserted TRUE. The value will be written only if the RTC control variable **Day** is TRUE.

## **RTC Program: Hours**

Direction: output from application to controller

Type: word

Values:

- 0 to 23
- Default 0 (zero)

Description:

Specifies the time of day (in hours) to be written to the real-time clock the next time the RTC control variable **RTC Write** is asserted TRUE. The value will be written only if the RTC control variable **Hours** is TRUE.

## **RTC Program: Minutes**

Direction: output from application to controller

Type: word

Values:

- 0 to 59
- Default 0 (zero)

Description:

Specifies the time of day (in minutes) to be written to the real-time clock the next time the RTC control variable **RTC Write** is asserted TRUE. The value will be written only if the RTC control variable **Minutes** is TRUE.

#### **RTC Program: Seconds**

Direction: output from application to controller

Type: word

Values:

- 0 to 59
- Default 0 (zero)

Description:

Specifies the time of day (in seconds) to be written to the real-time clock the next time the RTC control variable **RTC Write** is asserted TRUE. The value will be written only if the RTC control variable **Seconds** is TRUE.

#### **RTC Program: Milliseconds**

Direction: output from application to controller

Type: word

Values:

- 0 to 999
- Default 0 (zero)

Description:

Specifies the time of day (in milliseconds) to be written to the real-time clock the next time the RTC control variable **RTC Write** is asserted TRUE. The value will be written only if the RTC control variable **Milliseconds** is TRUE.

## **RTC Control Variables**

The variables in the rack of RTC control variables regulate updates to the real-time clock.

## **RTC Control: RTC Write**

Direction: output from application to controller

Type: boolean

Values:

- TRUE = Applies new values to real-time clock (see description).
- FALSE = No effect.
- Default FALSE.

#### **Description:**

Sets new values for the real-time clock. There are six values, all specified by the RTC program control words **Year**, **Month**, **Day**, **Hours**, **Minutes** and **Seconds**. Each value will be set only if its associated RTC control variable (which is a Boolean, and similarly named **Year**, **Month**, **Day**, **Hours**, **Minutes** or **Seconds**) is TRUE.

The change is initiated by the transition from FALSE to TRUE and actioned at the end of the application cycle. The application must hold the TRUE state at least until the end of the cycle for the clock to be updated.

There is no time limit on returning the value from TRUE to FALSE.

## Example

Consider this scenario:

The date is 28th October 2008, 8 hours, 12 minutes and 35 seconds

## RTC Control RTC Read is TRUE RTC Control Year, Month and Day of Month are TRUE RTC Control Hours, Minutes and Seconds are TRUE

The RTC status variables will be returned, and the real-time clock will be set, like this:

Year = 2,008 Month = 10 Day = 28 Hours = 8 Minutes = 12 Seconds = 35

## **RTC Control: RTC Read**

Direction: output from application to controller

Type: boolean

Values:

- TRUE = The controller updates RTC status values on each application cycle.
- FALSE = RTC status values are static (do not update).
- Default: [TBD]

Description:

Determines whether the RTC status variables (**RTC status year**, **RTC status month**, **RTC status day of month**, **RTC status hours**, **RTC status minutes** and **RTC status seconds**) will update in real time.

**Important Note:** All the RTC Status variables must be set to TRUE when the RTC Read variable is set to TRUE, otherwise the RTC value will not be updated and reported.

## **RTC Control: Year**

Direction: output from application to controller

Type: boolean

Values:

- TRUE = RTC program year will be applied by RTC Write.
- FALSE = RTC program year will be ignored.
- Default FALSE until an initial value is specified in the application.

Description:

Defines whether the value of the RTC program variable named **Year** should be applied to the real-time clock the next time the RTC control variable named **RTC Write** is set to TRUE.

**Note:** The RTC program variable is only updated if the RTC control variable RTC Read is set to TRUE and all other RTC Control variables are set to TRUE.

#### **RTC Control: Month**

Direction: output from application to controller

Type: boolean

Values:

- TRUE = RTC program month will be applied by **RTC Write**.
- FALSE = RTC program month will be ignored.
- Default FALSE until an initial value is specified in the application.

#### Description:

Defines whether the value of the RTC program variable named **Month** should be applied to the real-time clock the next time the RTC control variable named **RTC Write** is set to TRUE.

**Note:** The RTC program variable is only updated if the RTC control variable RTC Read is set to TRUE and all other RTC variables are set to TRUE.

#### **RTC Control: Day of Month**

Direction: output from application to controller

Type: boolean

Values:

- TRUE = RTC program day of month will be applied by RTC Write.
- FALSE = RTC program day of month will be ignored.
- Default FALSE until an initial value is specified in the application.

Description:

Defines whether the value of the RTC program variable named **Day of Month** should be applied to the real-time clock the next time the RTC control variable named **RTC Write** is set to TRUE.

**Note:** The RTC program variable is only updated if the RTC control variable RTC Read is set to TRUE and all other RTC Control variables are set to TRUE.

## **RTC Control: Hours**

Direction: output from application to controller

Type: boolean

Values:

- > TRUE = RTC program hours will be applied by **RTC Write**.
- FALSE = RTC program hours will be ignored.
- Default FALSE until an initial value is specified in the application.

Description:

Defines whether the value of the RTC program variable named **Hours** should be applied to the real-time clock the next time the RTC control variable named **RTC Write** is set to TRUE.

**Note:** The RTC program variable is only updated if the RTC control variable RTC Read is set to TRUE and all other RTC Control variables are set to TRUE.

## **RTC Control: Minutes**

Direction: output from application to controller

Type: boolean

Values:

- TRUE = RTC program minutes will be applied by **RTC Write**.
- FALSE = RTC program minutes will be ignored.
- Default FALSE until an initial value is specified in the application.

## Description:

Defines whether the value of the RTC program variable named **Minutes** should be applied to the real-time clock the next time the RTC control variable named **RTC Write** is set to TRUE.

**Note:** The RTC program variable is only updated if the RTC control variable RTC Read is set to TRUE and all other RTC Control variables are set to TRUE.

## **RTC Control: Seconds**

Direction: output from application to controller

Type: boolean

Values:

- TRUE = RTC program seconds will be applied by **RTC Write**.
- FALSE = RTC program seconds will be ignored.
- Default FALSE until an initial value is specified in the application.

#### Description:

Defines whether the value of the RTC program variable named **Seconds** should be applied to the real-time clock the next time the RTC control variable named **RTC Write** is set to TRUE.

**Note:** The RTC program variable is only updated if the RTC control variable RTC Read is set to TRUE and all other RTC Control Variables are set to TRUE.

## **RTC Control: Milliseconds**

Direction: output from application to controller

Type: boolean

Values:

- TRUE = RTC program milliseconds will be applied by RTC Write.
- FALSE = RTC program milliseconds will be ignored.
- Default FALSE until an initial value is specified in the application.

Description:

Defines whether the value of the RTC program variable named **Milliseconds** should be applied to the real-time clock the next time the RTC control variable named **RTC Write** is set to TRUE.

**Note:** The RTC program variable is only updated if the RTC control variable RTC Read is set to TRUE and all other RTC Control Variables are set to TRUE.

This page intentionally left blank

# **Chapter 5**

## Configuring the Controller I/O

This chapter describes the configuration process for defining the controller I/O hardware in the AADvance Workbench.

#### In This Chapter

| About Configuring I/O Modules                     |      |
|---------------------------------------------------|------|
| About Configuring I/O Channels                    |      |
| Configuring Digital Inputs                        | 5-12 |
| Configuring Analogue Inputs                       | 5-18 |
| Configuring Digital Outputs                       | 5-26 |
| About Status Variables for Digital Output Modules | 5-31 |

## About Configuring I/O Modules

I/O modules are configured by selecting an I/O bus in the **Equipment** tree view and then assigning a module to an empty I/O slot. You can configure single modules or two/three modules to form a redundant group to match the arrangement of your hardware.

If you choose to insert one module it will be allocated to the slot you have selected. If you choose to insert more than one module, they will automatically be allocated to adjacent slots. To change the configuration you can clear a slot or move a module to another slot.

Use this process to configure I/O modules:

- I) Assign I/O modules to the IO Bus I or IO Bus 2 slots.
- 2) Set the process safety time for the I/O modules.
- 3) Configure the I/O module status variables.
- 4) Configure the I/O module channel variables.

**Note:** The procedures assume that you have already set up all the variables in the **Dictionary**. If you create a new variable during this process , you will be prompted to store it in the **Dictionary**.

## Example I/O Slot Configuration

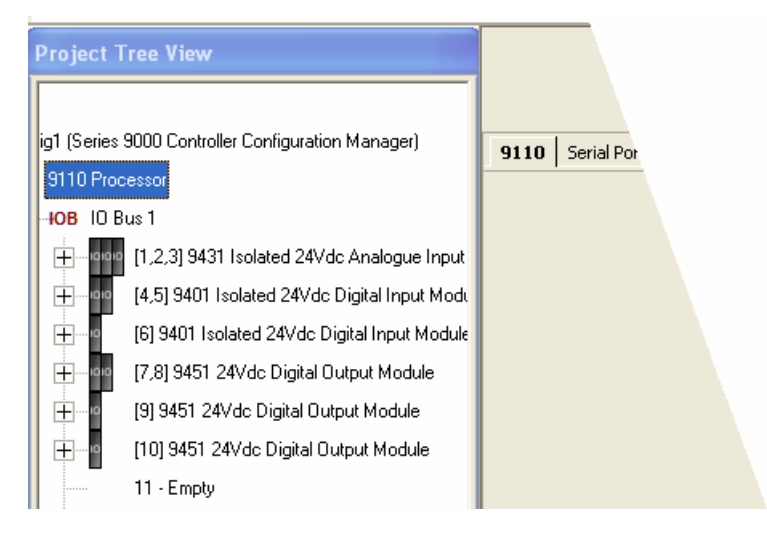

In the example illustrated, the modules have been configured as follows:

- A redundant group of analogue input modules has been configured in the first three slots.
- Two digital input modules are in the next two slots.
- There is a single digital input module.
- There is a group of two digital output modules.
- Two single digital output modules.

## Defining the I/O Hardware Architecture

The I/O hardware architecture is the physical arrangement of the I/O modules in the AADvance controller. To define the I/O hardware architecture in the AADvance Workbench you assign the modules to empty slot numbers on the processor I/O buses. Use the Project Tree View to do this. If desired, you can clear an I/O slot or move an assigned module to a different slot.

## **Example Controller Configuration**

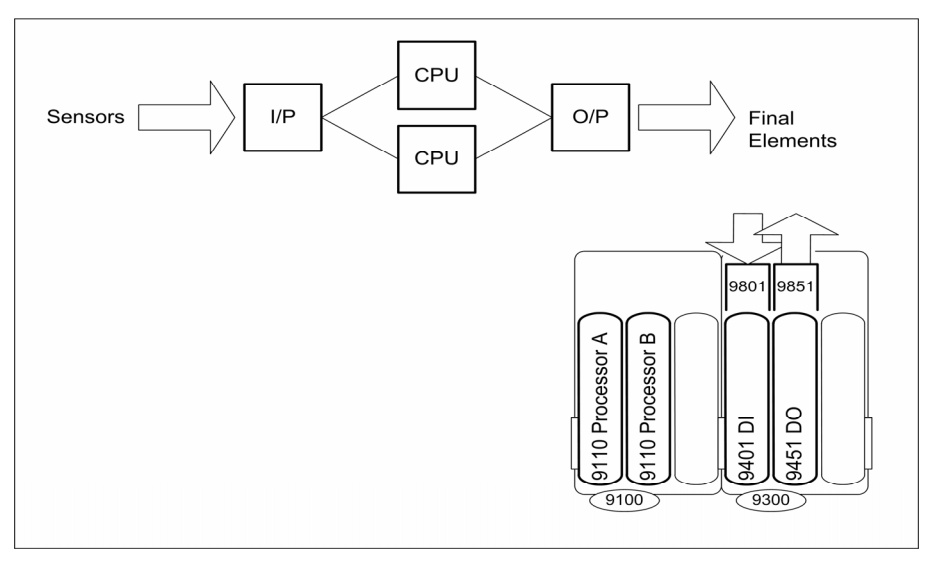

This example controller has two 9110 processor modules and supports 8 digital inputs and 8 digital outputs.

**Note:** The '9801' and '9851' illustrated are simplex termination assemblies for the I/O modules and provide the connections for the field elements.

This controller has the following physical layout: the two I/O modules are installed to the right of the processor base unit, which is **IO Bus I**. The 9401 is installed in the first I/O base unit connector, which is slot 1; the 9451 is installed adjacent to the 9401 in the next connector on the I/O base unit, which is slot 2.

You now have to configure the same arrangement in the project tree, connect variables to monitor module status information and I/O data. Use the Project Tree View within the AADvance Workbench to assign the I/O modules to empty slot numbers on the processor IOB IO Bus I or IO Bus 2.

| - 💼 - 🚮 Config1 (Series 9000 Controller Configura | 0401 Throcholds             |                                       |
|---------------------------------------------------|-----------------------------|---------------------------------------|
| 9110 Processor                                    | 3401 mresholds              |                                       |
| HOB ID Bus 1                                      |                             |                                       |
| [1] 9401 Isolated 24Vdc                           | Variable Unwired            |                                       |
| Charry 101 (Unwi                                  |                             |                                       |
| 🔘 Channel 02 (Unwi                                |                             |                                       |
| 🕥 Channel 03 (Unwi                                | Process Safety Time 2500 ms | Inharit                               |
| O Channel 04 (Unwi                                |                             | an room                               |
| <ul> <li>Channel 05 (Unwi</li> </ul>              |                             |                                       |
| O Channel 06 (Unwi                                |                             |                                       |
| 🕒 🔘 Channel 07 (Unwi                              | Wiring                      | Description Value                     |
| Channel 08 (Unwi                                  | %ID101.7.1<br>%ID101.7.0    | Number of Module                      |
| [2] 9451 24Vdc Digital C                          | %ID101.7.2                  | Slot location of fir                  |
| Channel 01 (Unwi                                  | %IX101.6.4                  | A Module Online S                     |
| Channel 02 (Unwi                                  | %IX101.6.1<br>%IX101.6.7    | A Module Health S<br>A Module Ready S |
| Channel 03 (Unwi                                  | %IX101.6.10                 | A Module Run Status                   |
| Channel 04 (Unwi                                  |                             | ~                                     |

The slot and bus numbers must be the same as the actual physical position of the installed modules. Therefore, for this example you would allocate I/O modules as follows:

- A 9401 module to the empty slot 1 on IO Bus 1
- A 9451 module to the empty slot 2 on IO Bus 1.

## Assign I/O Modules to I/O Bus Slots

If you are assigning a single module you can assign the module to any empty I/O bus slot. If you are creating a redundant group you have to find two or three consecutive empty slots and assign the module to the first empty slot in the group.

**Note:** If required, you can use the AADvance Workbench to move configured modules to other slots to create a series of adjacent empty slots. Remember to move the actual modules in the controller to the changed slots.

Config1 : Resource1 ှ FermDemo -- 🚮 Config1 (9000 Series Controller) 9110 Processor [1,2] 9401 Isolated 24Vdc E Channel 01 (Unwired) Channel 02 (Unwired) Channel 03 (Unwired) Channel 04 (Unwired) Channel 05 (Unwired) Channel 06 (Unwired) Channel 07 (Unwired) Channel 08 (Unwired) 9401 Isolated 24Vdc Digital Input Module Insert IO 04 - 12 9402 Isolated 24Vdc Digital Input Module 9431 Isolated 24Vdc Analogue Input Module 3 05 - Empty 9432 Isolated 24Vdc Analogue Input Module 06 - Empty 9451 24Vdc Digital Output Module 9481 Analogue Output Module 07 - Empty 9482 Analogue Output Module 08 - Empty 9501 Isolated 24Vdc Digital Input Module 09 - Empty 9531 Isolated 24Vdc Analogue Input Module 9551 24Vdc Digital Output Module 10 - Empty 9581 Analogue Output Module 11 - Empty

To assign an I/O module do the following:

- I) Select the **Equipment** tab.
- 2) Expand the IO Bus I.
- At an empty slot right-click to select Insert IO. Move the cursor to the right to select from the choice of available modules (empty slots position 16 - 24 shown in bold).

- 4) Select the required module, then move the cursor to the right and select the number of modules you require.
- 5) Repeat this for all the modules you want to configure.

## Clear an I/O Bus Slot

To clear an I/O bus slot do the following:

|                |                                              |                                       | Config6 :        | Resource6            |       |   |  |
|----------------|----------------------------------------------|---------------------------------------|------------------|----------------------|-------|---|--|
| Resource6      |                                              |                                       | Bus 01 : P       | osition 01           |       |   |  |
|                |                                              |                                       | 9401 Mod         | ule Editor           |       |   |  |
| Config6 (Serie | es 9000 Controller Configuration             |                                       |                  |                      |       |   |  |
| 🚊 🔤 9110 Pr    | ocessor                                      |                                       | 9401 Thresholds  |                      |       |   |  |
|                | Bus 1                                        |                                       |                  |                      |       |   |  |
| ÷              | [1] 9401 Isolat <mark>- 4 94844- 1</mark> 94 | L.,                                   |                  |                      |       |   |  |
|                | [2] 9/31 Isolat p : T                        |                                       | Variable   Slot1 |                      | . X   |   |  |
|                | [2] 3431 Isolat Resize To                    | •                                     |                  |                      |       |   |  |
| <u>н</u> ю     | [3] 9451 24Vd Clear Slot                     |                                       |                  |                      |       |   |  |
| <u>+</u> юк    | [4,5] 9431 Isolated 24Vdc A                  | Г                                     |                  |                      |       |   |  |
|                | [6,7] 9401 Isolated 24Vdc [                  | Process Safety Time 2500 ms 🔽 Inherit |                  |                      |       |   |  |
| <u>+</u>       | [8,9] 9451 24Vdc Digital Ou                  |                                       |                  |                      |       |   |  |
|                | 00 [10,11,12] 9431 Isolated 24               |                                       |                  |                      |       |   |  |
|                | 00 [13,14,15] 9401 Isolated 24               |                                       | Wiring           | Description          | Value | ^ |  |
|                | 16 - Emotu                                   |                                       | Slot1.EXPC       | Number of Module     |       |   |  |
|                | ro Emply                                     |                                       | Slot1.ACT        | Number of Module     |       |   |  |
|                | 17 - Empty                                   |                                       | Slot1.LOC        | Slot location of fir |       |   |  |
|                | 18 - Emptu                                   |                                       | Slot1.GH         | Group Health FAL     |       |   |  |
|                | to Emply                                     |                                       | Slot1.AONL       | A Module Online S    |       |   |  |
|                | 19 - Empty                                   |                                       | Slott APDV       | A Module Realth S    |       |   |  |
|                | 20 - Emptu                                   |                                       | Slot1.ARUN       | A Module Run Status  |       | ~ |  |
|                | zo zmpy                                      |                                       | <                |                      |       | > |  |
|                | 21 - Emplu                                   |                                       |                  |                      |       |   |  |

- I) Select the **Equipment** tab.
- 2) Right-click to select Clear Slot.
  - The module will be removed from the slot.
  - The slot will now display as **Empty** ready to be re-assigned a module.

Note: The channel variable wiring will automatically be unwired.

## Move a Module to a Different Slot

To move an assigned module to a different slot do the following:

| 🐕 DieYouHorr | idSystem   |              |                | ^ |   |                  |                          |        | Bus 0 | 1:I   |
|--------------|------------|--------------|----------------|---|---|------------------|--------------------------|--------|-------|-------|
| E Config     | g1 (Series | 9000 Control | ller Configura |   |   |                  |                          |        | 9451  | 14100 |
| P            | 9110 Pro   | cessor       |                |   |   | 9451   Var       | iables                   |        |       |       |
|              | IOB IOB    | lus 1        |                |   |   |                  |                          |        |       |       |
|              |            | 01 - Empty   |                |   |   |                  |                          |        |       |       |
|              |            | 02 - Empty   |                |   |   |                  | Variable   U             | nwired |       |       |
|              | ÷ı         | [3] 9451 🎢   | Move To        | • |   | TO Bus 1         | Position 1               |        |       |       |
|              |            | 04 - Empt    | Resize To      | • |   | IO Bus 2 🕨       | Position 2               | •      |       | _     |
|              |            | 05 - Empt    | Clear Slot     |   | ſ | FIUCE            | Position 3               | 2500   | ms    |       |
|              |            | 06 - Empty   |                |   |   |                  | Position 4<br>Position 5 |        |       |       |
|              |            | 07 - Empty   |                |   |   |                  | Position 6               |        |       |       |
|              |            | 08 - Empty   |                |   |   | Wiring           | Position 7<br>Position 8 |        |       |       |
|              |            | 09 - Empty   |                |   |   | %ID10            | Position 9               |        |       |       |
|              |            | 10 - Empty   |                |   |   | %ID10:<br>%ID10: | Position 10              |        |       |       |
|              |            | 11 FL.       |                |   |   | %IX10:           | Position 11              |        |       |       |

- I) Select the **Equipment** tab.
- 2) Right-click to select the **Move To** option.
- 3) Move the cursor to the right and select the **IO Bus I Position** you want to move to.
  - > The module is automatically re-assigned to the selected slot.

**Note:** The channel variable wiring will move with the module to the new slot and is automatically renumbered.

## Configure the I/O Module Process Safety Time

When you configure the process safety time for an I/O module, you can choose to inherit the top-level value set for the processor or specify a value for the I/O module.

To define the I/O module process safety time do the following:

| 1010 | [7,8] 9451 24Vdc Digita  | Process Safety Time | 2500 | ms | 🔽 Inherit |
|------|--------------------------|---------------------|------|----|-----------|
| ÷10  | [9] 9451 24Vdc Digital C |                     |      |    |           |

- I) Select a module from the I/O Bus.
- 2) Put a tick in the Inherit box to inherit the top-level Process Safety Time; or
- 3) De-select the Inherit box and enter a value into the Process Safety Time field.
## Wire Status Variables to I/O Modules

You can wire a variable to an I/O module so the application can receive status information from the module. The AADvance Workbench provides a structure (**T9K\_TA\_GROUP\_STATUS**) for module status information. To wire a status variable to an I/O module do the following:

| <u>+</u> | oioio [1,2,3] 9431 Isolated 24 | Variable Module45             | X                                                                                   |
|----------|--------------------------------|-------------------------------|-------------------------------------------------------------------------------------|
| <u>+</u> | 010 [4,5] 9401 Isolated 24V(   | 1                             |                                                                                     |
| +        | [6] 9401 Isolated 24Vdc        |                               |                                                                                     |
| +        | 010 [7,8] 9451 24Vdc Digita    | Process Safety Time 2500 ms 🗸 | Inherit                                                                             |
| <u>+</u> | [9] 9451 24Vdc Digital C       |                               |                                                                                     |
| +        | • [10] 9451 24Vdc Digital      |                               |                                                                                     |
|          | 11 - Empty                     |                               |                                                                                     |
|          | 12 - Empty                     | Wiring                        | Description                                                                         |
|          | 13 - Empty                     | Module45.ACT<br>Module45.EXPC | Number of Modules Online                                                            |
|          | 14 - Empty                     | Module45.LOC<br>Module45.GH   | Slot location of first module in group<br>Group Health EALSE if any module in fault |
|          | 15 - Empty                     | Module45.AONL                 | A Module Online Status                                                              |
|          |                                | Module45.BONL                 | B Module Online Status                                                              |
|          | 16 - Empty                     | Module45.CONL                 | C Module Online Status                                                              |
|          | 17 - Empty                     | Module45.AHLY                 | A Module Health Status                                                              |
|          | 10 5 1                         | ,                             |                                                                                     |

- 1) Declare a variable in Dictionary. Use the type **T9K\_TA\_GROUP\_STATUS** and make sure that the direction is set to **input**.
- 2) Select a module from the I/O bus.
  - The **unwired** term appears in the **Variable** field.
- 3) Click the <u>button</u> button adjacent to the **Variable** field.
  - > The variables dialog box opens.
- 4) Select the variable you declared in the Dictionary.
  - > The variable is displayed in the **Variable** field.
  - The status variables are automatically assigned and appear in the **Wiring** column with the description in the **Description** column.
- 5) Repeat steps I to 4 for other I/O modules.

## T9K\_TA\_GROUP\_STATUS (I/O Module Status Information)

The data structure for module status information (**T9K\_TA\_GROUP\_STATUS**) provides the elements detailed in the table.

**Note:** The controller interrogates an I/O module (designated 'X' in the table) according to the physical arrangement of the module and its position in a group. A simplex module is designated as module A; a duplex module as A or B and a triplicated module as A, B or C.

| Identifier               | Туре | Description      | Remarks                                                                                                    |
|--------------------------|------|------------------|----------------------------------------------------------------------------------------------------|
| <tagname>.EXPC</tagname> | INT  | Modules expected | Reports the number of modules that are defined in the configuration for the group (1, 2 or 3)                                                                                          |
| <tagname>.ACT</tagname>  | INT  | Modules on-line  | Reports the number of modules in a group<br>that are installed, powered, locked and<br>communicating over the I/O bus (1, 2 or 3)                                                      |
| <tagname>.LOC</tagname>  | INT  | Slot location    | Reports the slot number of the left-most<br>module position for a group, irrespective of<br>whether a module is physically located in a slot<br>(1 to 24) (†)                          |
| <tagname>.GH</tagname>   | BOOL | Group health     | Reports the general health status of all modules in a group                                                                                                    |
|                          |      |                  | TRUE: all modules are healthy                                                                                                    |
|                          |      |                  | FALSE: one or more modules in the group is on-line and reporting a fault                                                                                                    |
| <tagname>.XONL</tagname> | BOOL | On-line status   | Reports the on-line status of module X                                                                                                    |
|                          |      |                  | TRUE: the module is installed, powered,<br>locked and is communicating over the I/O bus,<br>otherwise FALSE                                                                            |
| <tagname>.XHLY</tagname> | BOOL | Health status    | Reports the general health of module X                                                                                                    |
|                          |      |                  | TRUE: the module is on-line and has no faults, otherwise FALSE                                                                                                    |
| <tagname>.XRDY</tagname> | BOOL | Ready status     | Reports the ready status of module X                                                                                                    |
|                          |      |                  | TRUE: the module is on-line and ready to report channel values, otherwise FALSE                                                                                                    |
| <tagname>.XRUN</tagname> | BOOL | Run status       | Reports the run status of module X                                                                                                    |
|                          |      |                  | TRUE: the module is on-line and reporting<br>channel values, or requires manual<br>intervention (pressing the Fault Reset button)<br>before values can be reported, otherwise<br>FALSE |

 Table 9:
 Structure for I/O Module Status Data

| <tagname>.XSDN</tagname> | BOOL | Shutdown status | Reports that module X requires manual<br>intervention (pressing the Fault Reset button)<br>before values can be reported |
|--------------------------|------|-----------------|----------------------------------------------------------------------------------------------------|
|                          |      |                 | TRUE: the module needs manual intervention                                                                               |
| <tagname>.XPOS</tagname> | INT  | Position        | Reports the slot number of module X (I to 24) (†)                                                                        |

**Note:** (†) Slots are numbered I to 24 on both buses; the slot location (**.LOC**) and position (**XPOS**) do not identify the bus.

## About Configuring I/O Channels

The AADvance Workbench provides a set of variable structures to wire to I/O channels. When you declare the I/O channels variables using your own tagnames you can declare one of two types of structure (compact and full); alternatively, the primary variable can be assigned directly to the base variable type.

The AADvance Workbench will automatically generate a set of variable elements with the same tagname; thus depending on the chosen structure, the system automatically wires a set of I/O variables to the channels.

The syntax for a structure variable is <**tagname**>.XX where XX represents the reporting element of the variable; for example, <**tagname**>.DI is a Boolean that reports the digital input state for a channel.

## Wire Variables to Digital Input Channels

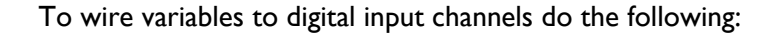

| :<br> -<br>  101010 | [1,2,3] 9431 Isolated 24Vdc Analogue Inpul  |   | Variable Module45              |                      | . x               |
|---------------------|---------------------------------------------|---|--------------------------------|----------------------|-------------------|
| юю                  | [4,5] 9401 Isolated 24Vdc Digital Input Mod |   |                                |                      |                   |
| :<br>               | [6] 9401 Isolated 24Vdc Digital Input Modul |   |                                |                      |                   |
| :<br><b> -</b> юю   | [7,8] 9451 24Vdc Digital Output Module      |   | Process Safety Time 2500 ms 🔽  | Inherit              |                   |
| <b>⊢</b> ю          | [9] 9451 24Vdc Digital Output Module        |   |                                |                      |                   |
| і<br><u>н</u> ю     | [10] 9451 24Vdc Digital Output Module       |   |                                |                      |                   |
|                     | 11 - Empty                                  |   |                                |                      |                   |
|                     | 12 - Empty                                  |   | Wiring                         | Description          | Value 🔼           |
|                     | 12. Emply                                   |   | Module45.ACT                   | Number of Module     |                   |
|                     | 13-Emply                                    |   | Module45.EXPC                  | Number of Module     |                   |
|                     | 14 - Empty                                  |   | Module45.LOC                   | Slot location of fir |                   |
|                     |                                             |   | Module45.GH                    | A Module Opline S    |                   |
|                     | 15 - Empty                                  |   | Module45.AONL<br>Module45.BONI | B Module Online S    |                   |
|                     | 16 - Empty                                  |   | Module45.CON                   | C Module Online S    |                   |
|                     |                                             |   | Module45.AHLY                  | A Module Health S    | ×                 |
|                     | 17 - Empty                                  |   | <                              |                      | >                 |
|                     | 18 - Empty                                  |   |                                |                      |                   |
|                     | 19 - Empty                                  |   | Channel Variable ( Default : ) |                      |                   |
|                     | 20 - Empty                                  |   | 1 Dig_IP1                      | <u>(</u>             | Simple Variable   |
|                     | 21 - Empty                                  |   | 2 Dig_IP2                      |                      | Compact Structure |
|                     |                                             | - | 3 Dig_IP3                      |                      | Fuil Structure    |
|                     | 22 - Empty                                  |   | F Dig IP5                      |                      |                   |

- I) Select a digital input module on the I/O Bus.
  - The module status variable <**tagname**> that you assigned will appear in the **Variable** field.
- 2) Select the channel that you want to wire to a variable.
- 4) Choose a data structure from the three options displayed: **Simple, Compact, Full.** 
  - > The **Select Variables** dialog box opens.
- 5) Select a named structure, click OK.
- 6) Repeat steps 2 to 5 for each channel you want to wire.

## Wire Variables to Analogue Input Channels

| HOB IO Bu  | ıs 1                     |                         |                     |                      |                 |          |
|------------|--------------------------|-------------------------|---------------------|----------------------|-----------------|----------|
| +101010    | [1,2,3] 9431 Isolated 24 | Variable Mo             | dule123             |                      | x               |          |
| ÷1010      | [4,5] 9401 Isolated 24Vo | ,                       |                     | _                    |                 |          |
| ÷ı         | [6] 9401 Isolated 24Vdc  |                         |                     |                      |                 |          |
| ioio       | [7,8] 9451 24Vdc Digita  | Process Safety Time     | 2500 ms 🔽           | Inberit              |                 |          |
| ÷          | [9] 9451 24Vdc Digital C | ·····                   |                     |                      |                 |          |
| <u>+</u> ı | [10] 9451 24Vdc Digital  |                         |                     |                      |                 |          |
| _          | 11 - Empty               |                         |                     |                      |                 |          |
|            | 12 - Empty               | Wiring                  |                     | Description          | Value           | ~        |
|            | 10. E                    | Module123.ACT           |                     | Number of Module     |                 |          |
|            | 13-Empty                 | Module123.EXPC          |                     | Number of Module     |                 | _        |
|            | 14 - Eroptu              | Module123.LOC           |                     | Slot location of fir |                 |          |
|            | re Emply                 | Module123.GH            |                     | Group Health FAL     |                 |          |
|            | 15 - Empty               | Module123.AONL          |                     | A Module Online S    |                 |          |
|            |                          | Module123.BONL          |                     | B Module Online S    |                 |          |
|            | 16 - Empty               | Module123.CONL          |                     | C Module Online S    |                 |          |
|            |                          | Module123.AHLY          |                     | A Module Health S    |                 | <u>×</u> |
|            | 17 - Empty               | <                       |                     |                      |                 | >        |
|            | 18 - Empty               | ,                       |                     |                      |                 |          |
|            | 19 - Empty               | Channel Variable ( Defa | ult : T9K AI FULL ) |                      |                 |          |
|            | 20 - Empty               | 1 ANA TP1               | ,                   | <u>.</u>             | Simple Variable |          |
|            |                          | 2 ANA TP2               |                     |                      | Compact Struc   | ture     |
|            | 21 - Empty               | 3 ANA_IP3               |                     |                      | Full Structure  |          |

#### To wire variables to analogue input channels do the following:

- I) Select an analogue input module on the I/O bus.
  - The module status variable <tagname> that you assigned will appear in the Variable field.
- 2) Select the channel that you want to wire to a variable.
- 4) Choose a data structure from the three options displayed: **Simple, Compact, Full.** 
  - The **Select Variables** dialog box is displayed.
- 5) Select a named structure, click OK.
- 6) Repeat steps 2 to 5 for each channel.

## Wire Variables to Digital Output Channels

To wire variables to digital output channels do the following:

| іно<br>т | [9] 9451 24Vdc Digital C |                            | . ,                            |                                          |                 |      |
|----------|--------------------------|----------------------------|--------------------------------|------------------------------------------|-----------------|------|
| ÷10      | [10] 9451 24Vdc Digital  |                            |                                |                                          |                 |      |
|          | 11 - Empty               |                            |                                |                                          |                 |      |
|          | 12 - Empty               | Wiring                     |                                | Description                              | Value           | ~    |
|          | 13 - Empty               | Module9.AC1<br>Module9.EXP | r<br>C                         | Number of Module<br>Number of Module     |                 |      |
|          | 14 - Empty               | Module9.LOC<br>Module9.GH  | <u>-</u>                       | Slot location of fir<br>Group Health FAL |                 |      |
|          | 15 - Empty               | Module9.AOI                | NL                             | A Module Online S<br>B Module Online S   |                 |      |
|          | 16 - Empty               | Module9.CO                 | NL                             | C Module Online S                        |                 |      |
|          | 17 - Empty               | Module9.AHI                | Y                              | A Module Health S                        | >               |      |
|          | 18 - Empty               |                            |                                |                                          |                 |      |
|          | 19 - Empty               | Chappel V                  | /ariable ( Default : T9K_DO_EI |                                          | V Upuika        | au 1 |
|          | 20 - Empty               | 1 C                        | Dig_OP09                       | <u></u>                                  | Simple Variable |      |
|          | 21 - Empty               | 2 C<br>3 C                 | Dig_OP10<br>Dig_OP11           |                                          | Full Structure  |      |
|          | 22 - Empty               | 4 C<br>5 C                 | Dig_OP12<br>Dig_OP13           |                                          |                 |      |

- I) Select a digital output module on the I/O bus.
  - The module status variable <tagname> appears in the Variable field.
- 2) Select the channel that you want to wire to a variable.
- 4) Choose a data structure from the three options displayed: **Simple, Compact, Full.** 
  - The **Select Variables** dialog box is displayed.
- 5) Select a named structure, click OK.
- 6) Repeat steps 2 to 5 for each channel.

### **Configuring Digital Inputs**

You can wire digital input channels to the following variable type and data structures:

- BOOL (the <variable\_name> gives the input state)
- TK9\_DI\_Compact (provides three elements)
- TK9\_DI\_Full (six elements)

The structures provide additional information about the input, such as line fault status and discrepancy status. You can also define custom thresholds for digital inputs.

# TK9\_DI\_COMPACT and TK9\_DI\_FULL (Digital Inputs)

The two data structures for digital input channels (**TK9\_DI\_COMPACT** and **TK9\_DI\_FULL**) provide the elements detailed in the tables.

|                         | 1    |             | 1                                                                                                    |
|-------------------------|------|-------------|----------------------------------------------------------------------------------------------------|
| Identifier              | Туре | Description | Remarks                                                                                                    |
| <tagname>.DI</tagname>  | BOOL | Input state | TRUE: input voltage above threshold T6<br>FALSE: input voltage below threshold T5                                                            |
| <tagname>.LF</tagname>  | BOOL | Line fault  | TRUE: input voltage above threshold T8;<br>between T5 and T4; or below T1                                                                    |
|                         |      |             | and T3; or between T6 and T7                                                                                                    |
| <tagname>.DIS</tagname> | BOOL | Discrepancy | TRUE: there is a discrepancy in voltage greater<br>than 20% between the channels of two or<br>three modules in a redundant configuration (†) |

Table 10: TK9\_DI\_COMPACT Structure for Digital Inputs

| Table 11: | TK9_DI_FULL Structure for Digital Inputs |
|-----------|------------------------------------------|
|           |                                          |

| Identifier              | Туре  | Description   | Remarks                                                                                                    |
|-------------------------|-------|---------------|----------------------------------------------------------------------------------------------------|
| <tagname>.DI</tagname>  | BOOL  | Input state   | TRUE: input voltage above threshold T6                                                                                                    |
|                         |       |               | FALSE: input voltage below threshold T5                                                                                                    |
| <tagname>.LF</tagname>  | BOOL  | Line fault    | TRUE: input voltage above threshold T8;<br>between T5 and T4; or below T1                                                                               |
|                         |       |               | FALSE: input voltage between thresholds T2 and T3; or between T6 and T7                                                                                 |
| <tagname>.DIS</tagname> | BOOL  | Discrepancy   | TRUE: there is a discrepancy in voltage greater<br>than 8% (of 24V) between the channels of two<br>or three modules in a redundant configuration<br>(†) |
| <tagname>.CF</tagname>  | BOOL  | Channel fault | TRUE: module diagnostics detect a fault in the channel electronics or firmware (state = 7)                                                              |
| <tagname>.V</tagname>   | UINT  | Voltage       | Reports the channel voltage in units of<br>millivolts and with an accuracy of ± 500mV<br>(††)                                                           |
| <tagname>.STA</tagname> | USINT | State         | Reports a state value for the channel:                                                                                                    |
|                         |       |               | l = open circuit                                                                                                    |
|                         |       |               | 2 = de-energized                                                                                                    |
|                         |       |               | 3 = indeterminate                                                                                                    |
|                         |       |               | 4 = energized                                                                                                    |
|                         |       |               | 5 = short-circuit                                                                                                    |
|                         |       |               | 6 = over voltage                                                                                                    |
|                         |       |               | 7 = faulted                                                                                                    |

**Note:** (†) Discrepancy can only be reported TRUE when two or three modules are active in a group. (††) The voltage element cannot report values below 0mV.

## **Faulted State for Digital Inputs**

A digital input channel is faulted (the state reports a value of 7) when the channel is incapable of reporting a voltage within a safety accuracy specification of 10% of the full scale measurement of the 24V dc supply (2.4V).

When the state reports the value 7, then the following 'safe' values are reported by the other variables:

- Input State = FALSE
- Line Fault = TRUE
- Discrepancy = TRUE
- Channel Fault = TRUE
- Voltage = 0mV

## About Threshold Values for Digital Inputs

The module determines the channel state and the line fault status by comparing the channel input voltage with defined threshold values. You can define your own threshold values or use a set of default values. The values you choose for the module are inherited by each channel; you can define different thresholds for individual channels later.

An indeterminate region is defined between the closed and open status to allow for marginal faults in the external wiring or sensor.

**Note:** When the system is operational you should change these values only through an on-line update.

The AADvance controller provides hysteresis on the thresholds for increasing and decreasing values to prevent chatter. The Workbench updates the reporting values during every application cycle.

|               | Typical Voltage<br>Threshold (mV) |      | State Value<br>(STA) | DI<br>Status     | Line Faul<br>Status |
|---------------|-----------------------------------|------|----------------------|------------------|---------------------|
| Over Voltage  | Tmax 32000                        |      | 6                    | False            | True                |
| Short Circuit | T8 30001                          |      | 5                    |                  |                     |
|               |                                   |      | 4 or 5               | False or<br>True | False or<br>True    |
| On            | 17 29502                          | <br> | 4                    | True             | False               |
|               | T6 14992                          |      | 3 or 4               | False or<br>True | False or<br>True    |
| Indeterminate | T5 14491                          | <br> | 3                    |                  | <u></u>             |
|               | T4 5509                           |      | 2 or 3               | False            | False               |
| Off           | T3 4990                           |      |                      |                  |                     |
|               | T2 0                              |      | 1 or 2               |                  | False or            |
| Open Circuit  | T1 -259                           |      | 1 or 2               |                  | True                |
|               |                                   |      | 1                    |                  | True                |

# Define Thresholds for a Digital Input Module

To define your own threshold values do the following:

| 9110 Pro    | cessor       | Ĭ | Config1 : Resource1<br>Bus 01 : Position 01 : Default<br>9401 Thresholds Editor |
|-------------|--------------|---|---------------------------------------------------------------------------------|
|             | Dusi         |   | 9401 Throsholds                                                                 |
| ÷10         | [1] 9401 Isi |   |                                                                                 |
| <u>+</u> ıo | [2] 9431 Isı |   |                                                                                 |
| ÷10         | [3] 9451 24  |   |                                                                                 |
|             | 04 - Empty   |   | Units are mV                                                                    |
|             | 05 - Empty   |   |                                                                                 |
|             | 06 - Empty   |   | Maximum Allowed 32000                                                           |
|             | 07 - Empty   |   |                                                                                 |
|             | 08 - Empty   |   | Threshold 8 30001                                                               |
|             | 09 - Empty   |   |                                                                                 |
|             | 10 - Empty   |   | Threshold 7 29502                                                               |

- 1) Select the **Thresholds** tab on the module editor.
  - A set of default values is shown in the threshold fields.
- 2) To enter your own values select the **Use Custom Thresholds** box, enter your own values in the threshold fields, click **Apply**.
- 3) To restore the default values, Click **Default** then de-select the **Use Custom Thresholds**, click **Apply**.

## **Default Thresholds for Digital Inputs**

The default threshold values for digital inputs are for a standard (non-line monitored) 24V dc digital input channel.

The default values are given in the table.

Default Threshold Values for the 9401 Digital Input Module

|                   | Config6 :<br>Bus 01 : F<br>9401 Thre | Resource6<br>'osition 01 : Default<br>esholds Editor |                   |         |  |  |  |  |  |
|-------------------|--------------------------------------|------------------------------------------------------|-------------------|---------|--|--|--|--|--|
| 9401 Thresholds   |                                      |                                                      |                   |         |  |  |  |  |  |
| 🔽 Use Custom Thre | Use Custom Thresholds                |                                                      |                   |         |  |  |  |  |  |
| Units are mV      |                                      |                                                      |                   |         |  |  |  |  |  |
|                   |                                      |                                                      | 6 - Over Voltage  |         |  |  |  |  |  |
| Maximum Allowed   | 32000                                | _                                                    |                   | 32000mV |  |  |  |  |  |
|                   | ,                                    |                                                      | 5 - Short Circuit |         |  |  |  |  |  |
| Threshold 8       | 30001 🛨                              | 30001mV                                              |                   |         |  |  |  |  |  |
| Threshold 7       | 29502 🛨                              |                                                      |                   | 29502mV |  |  |  |  |  |
|                   |                                      |                                                      | 4 - On            |         |  |  |  |  |  |
| Threshold 6       | 14991                                | 14991mV                                              |                   |         |  |  |  |  |  |
| Threshold 5       | 14492                                |                                                      |                   | 14492mV |  |  |  |  |  |
|                   |                                      |                                                      |                   |         |  |  |  |  |  |
|                   |                                      |                                                      | 3 - Indecerminace |         |  |  |  |  |  |
| Threshold 4       | 5509 ÷                               | 5509mV                                               |                   |         |  |  |  |  |  |
| Threshold 3       | 4990                                 |                                                      |                   | 4990mV  |  |  |  |  |  |
|                   |                                      |                                                      | 2 - Off           |         |  |  |  |  |  |
| Threshold 2       | 0 -                                  | OmV                                                  |                   |         |  |  |  |  |  |
| Threshold 1       | -259                                 |                                                      |                   | -259mV  |  |  |  |  |  |
|                   |                                      |                                                      | 1. Open Circuit   |         |  |  |  |  |  |
|                   |                                      |                                                      |                   |         |  |  |  |  |  |
|                   |                                      |                                                      |                   |         |  |  |  |  |  |

## **Configuring Analogue Inputs**

You can wire analogue input channels to the following variable type and data structures:

- REAL (the <variable\_name> gives a floating-point value representing 4 to 20mA)
- TK9\_AI\_Compact (provides three elements)
- TK9\_AI\_Full (six elements)

The structures provide additional information about the input, such as discrepancy status. You can also configure analogue inputs to operate with HART devices, and define custom thresholds.

## TK9\_AI\_COMPACT and TK9\_AI\_FULL (Analogue Inputs)

The two data structures for analogue inputs (**TK9\_AI\_COMPACT** and **TK9\_AI\_FULL**) provide the elements detailed in the tables.

| Identifier              | Туре | Description | Remarks                                                                                                    |
|-------------------------|------|-------------|----------------------------------------------------------------------------------------------------|
| <tagname>.PV</tagname>  | REAL | PV          | Process Value. A scaled, floating-point value representing the analogue loop current.                                                          |
|                         |      |             | Default scaling factor is 0 to 100% representing 4 to 20mA                                                                                     |
| <tagname>.CNT</tagname> | INT  | Raw count   | A count representing the current on the channel in units of 1/256mA                                                                            |
|                         |      |             | 0 represents 0mA                                                                                                    |
|                         |      |             | 5,120 represents 20mA                                                                                                    |
|                         |      |             | Accurate to within $\pm$ 13 counts, equivalent to $\pm$ 0.05mA                                                                                 |
| <tagname>.DIS</tagname> | BOOL | Discrepancy | TRUE: there is a discrepancy in current<br>greater than 2% between the channels of two<br>or three modules in a redundant configuration<br>(†) |

 Table 12:
 TK9\_AI\_COMPACT Structure for Analogue Inputs

| Table 13: | TK9 / | 41   | FULL | Structure | for | Analogue    | Inputs |
|-----------|-------|------|------|-----------|-----|-------------|--------|
|           |       | ·''_ |      | oundere   | 101 | / linuloguo | mputo  |

| Identifier             | Туре | Description | Remarks                                                                               |
|------------------------|------|-------------|---------------------------------------------------------------------------------------|
| <tagname>.PV</tagname> | REAL | PV          | Process Value. A scaled, floating-point value representing the analogue loop current. |
|                        |      |             | Default scaling factor is 0 to 100% representing 4 to 20mA                            |

| <tagname>.CNT</tagname> | INT   | Raw count     | A count representing the current on the channel in units of 1/256mA                                                                            |
|-------------------------|-------|---------------|----------------------------------------------------------------------------------------------------|
|                         |       |               | 0 represents 0mA; 5,120 represents 20mA                                                                                                    |
|                         |       |               | Accurate to within $\pm$ 13 counts, equivalent to $\pm$ 0.05mA                                                                                 |
| <tagname>.LF</tagname>  | BOOL  | Line fault    | TRUE: state (.STA) is 1, 5, 6 or 7                                                                                                    |
|                         |       |               | FALSE: state (.STA) is 2, 3 or 4                                                                                                    |
| <tagname>.DIS</tagname> | BOOL  | Discrepancy   | TRUE: there is a discrepancy in current<br>greater than 2% between the channels of two<br>or three modules in a redundant configuration<br>(†) |
| <tagname>.CF</tagname>  | BOOL  | Channel fault | TRUE: module diagnostics detect a fault in the channel electronics or firmware (state = 7)                                                     |
| <tagname>.STA</tagname> | USINT | State         | Reports a state value for the channel:                                                                                                    |
|                         |       |               | l = open circuit                                                                                                    |
|                         |       |               | 2 = transmitter fault (low)                                                                                                    |
|                         |       |               | 3 = normal                                                                                                    |
|                         |       |               | 4 = transmitter fault (high)                                                                                                    |
|                         |       |               | 5 = short-circuit                                                                                                    |
|                         |       |               | 6 = over range                                                                                                    |
|                         |       |               | 7 = faulted                                                                                                    |

**Note:** (†) Discrepancy can only be reported TRUE when two or three modules are active in a group.

## Faulted State for Analogue Inputs

An analogue input channel is faulted (the state reports a value of 7) when the channel is incapable of reporting a count within a safety accuracy specification of 1% of the full scale measurement range of 5,120 (51 counts, 0.2mA).

When the state reports the value 7 then the following 'safe' values are reported by the other variables:

- Process Value = a calculated value based on a Count value of 0
- Line Fault = TRUE
- Discrepancy = TRUE
- Channel Fault = TRUE
- Count = 0

## About HART

The AADvance controller is the first Rockwell Automation controller to include integrated support for HART (**Highway Addressable Remote Transducer**) communications. There is no need for separate HART interfaces. The AADvance Workbench supports HART on analogue input channels; the system implements revision 5 of the HART specification.

The application program can use HART information to monitor and respond to device conditions. You can also use HART to carry out maintenance and diagnostic functions on field devices.

The AADvance Workbench provides a dedicated data structure, **T9K\_AI\_HART**, for application variables that will use the HART functionality. The structure provides the following information:

- The loop current
- Four pre-defined dynamic variables, and their associated units
- Communication and device status information

#### **Using HART**

Make sure that your HART devices support HART command 0 ('read unique ID') and HART command 3 ('read current and four pre-defined dynamic variables'). The controller uses these commands to communicate with the HART devices.

The HART loop current variable (available within **T9K\_AI\_HART**) is in addition to the channel variable for the 4 to 20mA loop. You can use the HART loop current variable for diagnostic checks, for example to compare with the value on the 4 to 20mA loop and react if there is a discrepancy; do not use the HART loop current variable for a functional safety application.

For more details of HART see the HART Application Guide, created by the HART Communication Foundation, and their detailed HART specifications. You can download these documents from www.hartcomm.org.

#### **Configure Analogue Inputs for HART**

You configure input channels for HART within the AADvance Workbench. Do the following:

1) Create **HART** variables within the Dictionary; set the type to **T9K\_AI\_HART**. You need one variable for each HART device. 2) Go to the **Equipment** Tree View and select the analogue input module. Click on the **HART** tab.

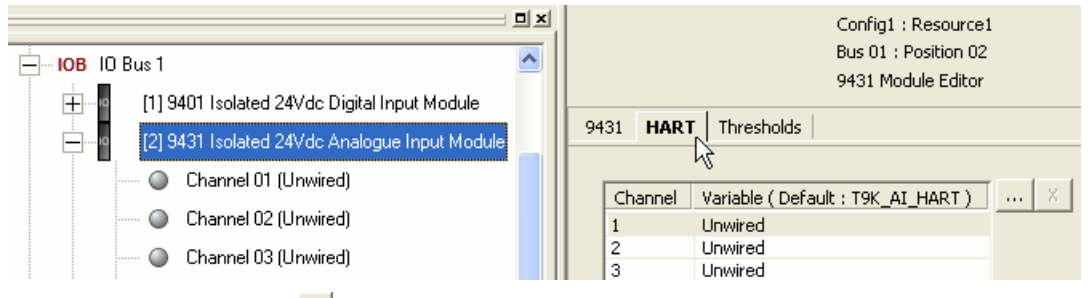

- 3) Select a **Channel**, click .....
- 4) Choose a variable from the Dictionary list, click **OK**.
- 5) Return to the **Equipment** Tree View, select the channel and click on the **HART** tab; then put a tick in the box labeled **Enable HART on this Channel**, click **Apply**.

| IOB IO Bus 1                                  | Config1 : Resource1<br>Bus 01 : Position 02 : Channel 01<br>9431 HART Channel Editor |
|-----------------------------------------------|--------------------------------------------------------------------------------------|
| [2] 9431 Isolated 24Vdc Analogue Input Module | Channel 01 HART Thresholds                                                           |
| Channel 01 (Unwired)                          | Foable HART on this Channel                                                          |
| Channel 02 (Unwired)                          |                                                                                      |
| 🔘 Channel 03 (Unwired)                        | variable example X                                                                   |

6) Repeat this procedure for the other inputs that will use HART-enabled devices.

### T9K\_AI\_HART (HART Input Devices)

The data structure for **HART** devices (**T9K\_AI\_HART**) provides the elements detailed in the table.

| Identifier                | Туре | Description                 | Remarks      |
|---------------------------|------|-----------------------------|--------------|
| <tagname>.l</tagname>     | REAL | Current (mA)                |              |
| <tagname>.VI</tagname>    | REAL | Primary variable            |              |
| <tagname>.UI</tagname>    | BYTE | Primary variable units code |              |
| <tagname>.V2</tagname>    | REAL | Second variable             |              |
| <tagname>.U2</tagname>    | BYTE | Second variable units code  |              |
| <tagname>.V3</tagname>    | REAL | Third variable              |              |
| <tagname>.U3</tagname>    | BYTE | Third variable units code   |              |
| <tagname>.V4</tagname>    | REAL | Fourth variable             |              |
| <tagname>.U4</tagname>    | BYTE | Fourth variable units code  |              |
| <tagname>.COMMS</tagname> | BOOL | Communication status        | TRUE: [TBD]  |
|                           |      |                             | FALSE: [TBD] |

Table 14: HART Data Structure

## Demo Unit User Manual (AADvance Controller)

| <tagname>.DEVICE</tagname> | BYTE | Device status (†) | Bit 7: field device malfunction           |
|----------------------------|------|-------------------|-------------------------------------------|
|                            |      |                   | Bit 6: configuration changed              |
|                            |      |                   | Bit 5: cold start                         |
|                            |      |                   | Bit 4: more status available              |
|                            |      |                   | Bit 3: analogue output current fixed      |
|                            |      |                   | Bit 2: analogue output saturated          |
|                            |      |                   | Bit I: non-primary variable out of limits |
|                            |      |                   | Bit 0: primary variable out of limits     |

**Note:** (†) The device status byte mimics the **HART** field device status. Appendix E of the **HART** Application Guide gives details.

## About Threshold Values for Analogue Inputs

The module determines the channel state and the line fault status by comparing the channel input current with defined threshold values. You can define your own threshold values or use a set of default values. The values you choose for the module are inherited by each channel; you can define different thresholds for individual channels later.

Thresholds are specified in counts, with 0 (zero) being 0mA, 1,024 being 4mA, and 5,120 being 20mA.

**Note**: When the system is operational you should change these values only using an on-line update.

The AADvance controller provides hysteresis on the thresholds for increasing and decreasing values to prevent chatter. The Workbench updates the reporting values during every application cycle.

|                      | Typical Threshold<br>(Count) | State Value<br>(STA) | e Line Faul<br>Status |
|----------------------|------------------------------|----------------------|-----------------------|
| Over Range           | lmax 5632                    | 6                    | True                  |
| Chart Circuit        | T0 5000                      | 5                    |                       |
| Snort Circuit        |                              | 4 or 5               | _                     |
| Transmitter<br>Fault | T7 5632                      | 4                    |                       |
|                      | T6 5175                      | 3 or 4               | <br> <br>  False      |
| Normal               | T5 5120                      |                      | <br>-<br>             |
|                      | T4 1024                      |                      | -                     |
|                      | T3 973                       |                      | _                     |
| Transmitter<br>Fault |                              | 2                    |                       |
|                      | T2 435                       |                      | <br><br>              |
| Open Circuit         | T1 384                       |                      | -                     |
|                      |                              | 1                    |                       |

# Define Thresholds for an Analogue Input Module

To define your own threshold values do the following:

| 9110 Processor | × | Config1 : Resource1<br>Bus 01 : Position 02 : Default<br>9431 Thresholds Editor |
|----------------|---|---------------------------------------------------------------------------------|
|                |   | 9431 HART Thresholds                                                            |
|                |   | Use Custom Thresholds                                                           |
| i [3] 9451 24  |   | Linits are counts (0=0må, 1024=4må, 5120=20må)                                  |
| 04 - Empty     |   |                                                                                 |
| 05 - Empty     |   |                                                                                 |
| 06 - Empty     |   | Maximum Allowed 6144                                                            |
| 07 - Empty     |   |                                                                                 |
| 08 - Empty     |   | Threshold 8 6144                                                                |
| 09 - Empty     |   |                                                                                 |
| 10 - Empty     |   | Inresnoid / 0144                                                                |

- I) Select the **Thresholds** tab on the module editor.
  - A set of default values is shown in the threshold fields.
- 2) To enter your own values select the **Use Custom Thresholds** box, enter your own values in the threshold fields, click **Apply**.

**Note:** You can enter the values in counts (the default units) or in milliamps. To specify a value in milliamps, append 'mA' to the value; the AADvance Workbench will convert it into counts.

3) To restore the default values, Click **Default** then de-select the **Use Custom Thresholds** box, click **Apply**.

## Default Thresholds for Analogue Inputs

The default threshold values for analogue inputs are for a standard (non-line monitored) 24V dc analogue input channel.

The default values are given in the table.

## Table 15:Default Threshold Values for the 9431 Analogue Input Module

|             |              |        | Config6 :<br>Bus 01 : I<br>9431 Thr | Resource6<br>Position 02 : Del<br>esholds Editor | fault                 |
|-------------|--------------|--------|-------------------------------------|--------------------------------------------------|-----------------------|
| 9431 HAR1   | Thresh       | olds   |                                     |                                                  |                       |
| 🔽 Use Cu    | istom Threst | holds  |                                     |                                                  |                       |
| Units are o | ounts (0=0r  | mA, 10 | 24=4mA, 5120=                       | =20mA)                                           |                       |
|             |              |        |                                     |                                                  | 6 - Over-Range        |
| Maximu      | m Allowed    |        | 6144                                |                                                  | 24.00mA               |
|             |              |        |                                     |                                                  | 5 - Short Circuit     |
| т           | hreshold 8   |        | 6093 📩                              | 23.80mA                                          |                       |
| т           | hreshold 7   |        | 6042 🔹                              |                                                  | 23.60mA               |
|             |              |        |                                     |                                                  | 4 - Transmitter Fault |
| т           | hreshold 6   |        | 5760 📩                              | 22.50mA                                          |                       |
| т           | hreshold 5   |        | 5709 🔹                              |                                                  | 22.30mA               |
|             |              |        |                                     |                                                  | 3 - Normal            |
| т           | hreshold 4   |        | 1024 -                              | 4.00mA                                           |                       |
| T           | hreshold 3   |        | 973 📩                               |                                                  | 3.80mA                |
|             |              |        |                                     |                                                  | 2 - Transmitter Fault |
| Т           | hreshold 2   |        | 435 📩                               | 1.70mA                                           |                       |
| т           | hreshold 1   |        | 384 🐳                               |                                                  | 1.50mA                |
|             |              |        |                                     |                                                  | 1 - Open Circuit      |

## **Configuring Digital Outputs**

You can wire digital output channels to the following variable type and data structures:

- **BOOL** (the <variable\_name> gives the commanded state)
- TK9\_DO\_Compact (provides three elements)
- TK9\_DO\_Full (seven elements)

The structures provide additional information about the output, such as line fault status and discrepancy status.

**Note:** The controller writes its digital outputs once per application cycle; the digital output variables are also updated once per application cycle.

## TK9\_D0\_COMPACT and TK9\_D0\_FULL (Digital Outputs)

The data structures for digital inputs (**TK9\_DO\_COMPACT** and **TK9\_DO\_FULL**) provide the elements detailed in the tables.

| Identifier              | Туре | Description | Remarks                                                                                                    |
|-------------------------|------|-------------|----------------------------------------------------------------------------------------------------|
| <tagname>.DOP</tagname> | BOOL | Input state | The commanded state to be passed to the output channel                                                                             |
|                         |      |             | Set to TRUE to energize                                                                                                    |
|                         |      |             | Set to FALSE to de-energize                                                                                                    |
| <tagname>.LF</tagname>  | BOOL | Line fault  | TRUE: no field supply is present, no load is connected, or a short circuit is detected                                             |
| <tagname>.DIS</tagname> | BOOL | Discrepancy | TRUE: there is a discrepancy in current greater<br>than 1% between the channels of two modules in<br>a redundant configuration (†) |

#### Table 16: TK9\_D0\_COMPACT Structure for Digital Outputs

| Table 17: | TK9_D0_FULL Structure for Digital Outputs |
|-----------|-------------------------------------------|
|-----------|-------------------------------------------|

| Identifier              | Туре             | Description | Remarks                                                                                |  |  |
|-------------------------|------------------|-------------|----------------------------------------------------------------------------------------|--|--|
| <tagname>.DOP</tagname> | BOOL Input state |             | The commanded state to be passed to the output channel                                 |  |  |
|                         |                  |             | Set to TRUE to energize                                                                |  |  |
|                         |                  |             | Set to FALSE to de-energize                                                            |  |  |
| <tagname>.LF</tagname>  | BOOL             | Line fault  | TRUE: no field supply is present, no load is connected, or a short circuit is detected |  |  |

| <tagname>.DIS</tagname> | BOOL  | Discrepancy   | TRUE: there is a discrepancy in current greater<br>than 1% between the channels of two modules i<br>a redundant configuration (†)                                  |  |  |  |
|-------------------------|-------|---------------|----------------------------------------------------------------------------------------------------|--|--|--|
| <tagname>.CF</tagname>  | BOOL  | Channel fault | TRUE: module diagnostics detect a fault in the channel electronics or firmware (state = 7)                                                                         |  |  |  |
| <tagname>.V</tagname>   | UINT  | Voltage       | Reports the channel voltage at the output terminals, in units of millivolts and with an accuracy of ± 500mV (††)                                                   |  |  |  |
| <tagname>.l</tagname>   | INT   | Current       | Reports the current for the channel in milliamp<br>and with an accuracy of $\pm$ 2mA and $\pm$ 10% of<br>measurement                                               |  |  |  |
| <tagname>.STA</tagname> | USINT | Channel state | Reports a state value for the channel:<br>I = no vfield<br>2 = de-energized<br>3 = no load<br>4 = energized<br>5 = short-circuit<br>6 = field fault<br>7 = faulted |  |  |  |

**Note:** (†) Discrepancy can only be reported TRUE when two modules are active in a group. (††) The voltage element cannot report values below 0mV.

## The State Variable for Digital Outputs

The state variable for a digital output is an unsigned integer with a value from 1 to 7 representing the following:

I = no-vfield: the field supply voltage is at or below 18V dc for that channel.

**Note:** When the state variable is 1, the field voltage (<tagname.V>) is reported as 0mV.

2 = de-energized: the commanded state is FALSE and the channel is de-energized.

3 = no-load: the controller cannot detect a load connected to the channel field wiring, or the load is below the minimum required channel load of 10mA when commanded TRUE.

4 = energized: the commanded state is TRUE and the channel is energized.

5 = short-circuit: the controller has detected a short-circuit condition, irrespective of the channel drive state.

6 = field fault: an external source is driving the channel to an energized state or a voltage greater than 18V dc, irrespective of the channel drive state.

7 = faulted.

## **Overcurrent Protection for Digital Outputs**

The AADvance controller has three mechanisms to protect its digital output channels:

- Inrush current protection
- Short circuit protection for energized channels
- Short circuit protection for de-energized channels

The controller tolerates inrush currents so that its digital outputs can energize capacitive loads without causing the controller to report a short circuit. The illustration shows the characteristics of the maximum load currents that the controller will tolerate when a digital output is commanded on. If the load current enters the region above the curve on the graph, the controller applies its inrush current protection.

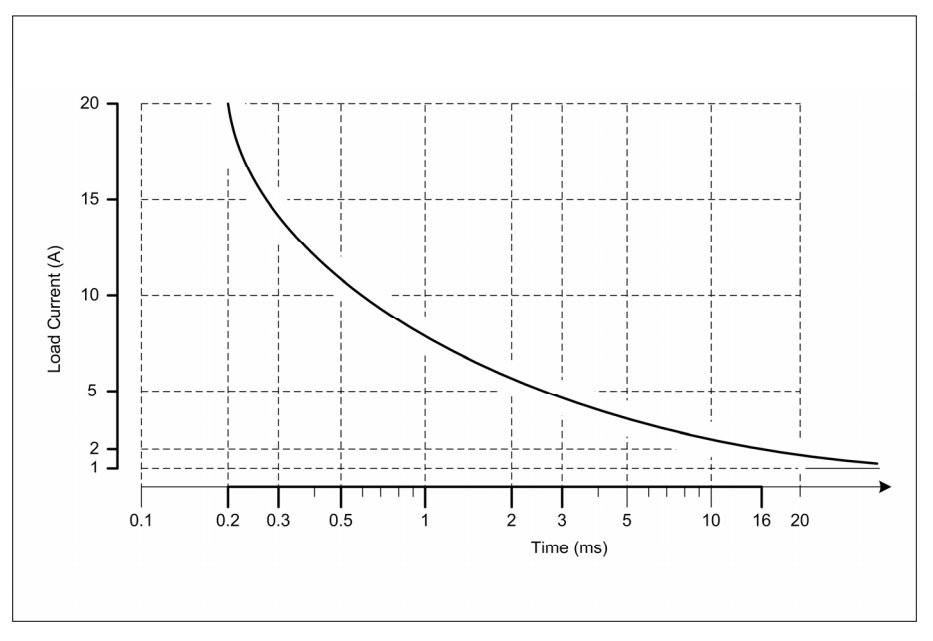

After allowing for inrush, the controller engages its short circuit protection for an energized channel when the loop current reaches 2A.

- Short circuit detection on an energized channel is immediate and the channel is deenergized. The controller reports the condition until the short circuit is cleared.
- When the short circuit is removed, the channel will re-energize. The short circuit report is then cleared by pressing the fault reset button on the 9110 processor module or by setting the commanded state is set to FALSE.

The controller checks de-energized digital output channels for potential short circuits. Periodically, the controller partially turns on each de-energized output in turn and measures the loop current. If the loop current shows a loop resistance of less than approximately  $10\Omega$ , the controller reports a short circuit.

### **Faulted State for Digital Outputs**

A digital output channel is faulted (the state reports a value of 7) when normal operation or diagnostics tests have identified a specific fault condition. A single identified fault condition thus results in a state value of 7.

When the state reports the value 7 then the following 'safe' values are reported by the other variables:

- Line Fault = TRUE
- Discrepancy = TRUE
- Channel Fault = TRUE
- Voltage = 0mV
- Current = 0mA

## **Configure Advanced Channel Settings for Digital Outputs**

The AADvance Workbench provides advanced settings for individual digital output channels:

- You can specify a shutdown state for an output; this defines how the output will behave when its parent 9451 digital output module is in a shutdown mode.
- You can disable the line test feature for an output; this disables detection of a noload condition.

To configure the advanced channel settings do the following:

| Config6 : Resource6<br>Bus 01 : Position 08 : Channel 01<br>9451 Advanced Channel Settings |          |                 |  |  |  |  |  |
|--------------------------------------------------------------------------------------------|----------|-----------------|--|--|--|--|--|
| Channel 01                                                                                 | Advanced |                 |  |  |  |  |  |
| Use Custom Advanced Channel Settings                                                       |          |                 |  |  |  |  |  |
| Shutdown State                                                                             |          | Hold Last State |  |  |  |  |  |
| Disable Line Test                                                                          |          | Yes             |  |  |  |  |  |
|                                                                                            |          |                 |  |  |  |  |  |

- I) Select the slot with the digital output module.
  - The module status variable name <tagname> that you assigned appears in the Variable field.
- 2) Select the channel to configure and click the **Advanced** tab.
  - The 9451 Advanced Channel Settings dialog box opens.
- 3) Put a tick in the box labelled Use Custom Advanced Channel Settings.
- 4) Put a tick in the box beside the **Shutdown State** field or the **Disable Line Test** field.
- 5) Choose the advanced channel settings from the drop down options.

### **Digital Output Advanced Channel Settings**

Each output channel from the 9451 digital output module supports the set of control parameters detailed in the table.

#### Table 18:Digital Output Control Parameters

| Description       | Value(s)                    | Default        | Remarks                                                                                                    |  |
|-------------------|-----------------------------|----------------|----------------------------------------------------------------------------------------------------|--|
| Shutdown State    | Off, Hold Last State<br>(†) | None specified | 'Off' de-energizes the output during a shutdown                                                                                   |  |
|                   |                             |                | 'Hold Last State' forces the output<br>to remain in its last commanded<br>state, during a shutdown                                |  |
| Disable Line Test | Yes, No                     | None specified | 'Yes' disables reporting of the status<br>variable (STA) state 3; in a no-load<br>condition, the Channel LED will not<br>go amber |  |
|                   |                             |                | 'No' is equivalent to the default setting, which enables the line test                                                            |  |

Note: (†) The option labelled 'Default' does nothing. Do not choose this option.

#### Disabling the Line Test for a Digital Output

The 9451 digital output module checks for a no-load condition on each output. The AADvance Workbench refers to the check as the 'Line Test'.

A no-load condition occurs when the controller cannot detect a load connected to the field wiring, or the load current is below 20mA when the output is commanded TRUE. You can disable the check for a no-load condition, for example if you want to connect a low load to an output, or if the output is unused and you do not want to fit a dummy load.

The module reports a no-load condition by setting the state variable (<tagname>.STA) to the value 3, and by setting the channel LED to amber. If you disable the line test, then assuming there are no other faults present, the state variable will continue to show 2 or 4 (depending on the commanded value) instead of 3, and the channel LED will show off or green instead of amber.

**Note:** There are other scenarios (such as no field voltage) that still result in an amber LED, even if you disable the line test.

## About Status Variables for Digital Output Modules

The 9451 digital output module provides a number of status variables that are available to the application. The 9451 Variables Editor presents the variables in two collections, which it calls 'racks': **Status Booleans**, and **Power Status Integers.** 

### Wire Status Variables to a Digital Output Module

|            |                                        | 비즈 |                                     |                          | Config1 : Resource1                    |  |  |
|------------|----------------------------------------|----|-------------------------------------|--------------------------|----------------------------------------|--|--|
|            |                                        | •  |                                     |                          | Bus 01 : Position 03                   |  |  |
| 9110 Pro   | cessor                                 |    | 9451 <b>Vari</b>                    | ables                    | 9451 Variables Editor                  |  |  |
| []         |                                        |    | k                                   |                          |                                        |  |  |
| <u>+</u> ю | [2] 9431 Isolated 24Vdc Analogue Input |    | Rack Description<br>Status Booleans |                          | Rack Type<br>BOOL IN                   |  |  |
| <u>н</u> ю | [3] 9451 24Vdc Digital Output Module   |    | Field Pow                           | er Status Integers       | DINT IN                                |  |  |
|            | 04 - Empty                             |    |                                     |                          |                                        |  |  |
|            | 05 - Empty                             |    |                                     |                          |                                        |  |  |
|            | 06 - Empty                             |    |                                     |                          |                                        |  |  |
|            | 07 - Empty                             |    |                                     |                          |                                        |  |  |
|            | 08 - Empty                             |    |                                     |                          |                                        |  |  |
|            | 09 - Empty                             |    | Channel                             | Variable                 | Description                            |  |  |
|            | 10 - Empty                             |    | 1                                   | %IX103.9.0<br>%IX103.9.1 | Group Field Power Health<br>(reserved) |  |  |

To wire a status variable to a digital output module do the following:

- I) Navigate to the digital output module in the equipment tree view.
- 2) Select the Variables tab of the 9451 Module Editor.
  - The 9451 Variables Editor dialog box opens.
- 3) Select a rack. The editor displays a list of associated variables.

**Note:** The status variables are for modules, not channels. The column headed 'Channel' shows an index for the variables; it does not relate to individual digital outputs.

- 4) Select a variable.
- 6) From the list select an application variable to wire to the status variable, click **OK**.
- 7) Repeat for each subsequent variable to be wired.
- 8) Return to the **9451 Variables Editor** and click **Apply**. The variable will now be wired.

#### Unwire Status Variables from a Digital Output Module

To disconnect a status variable from a digital output module do the following:

1) Select the Variables tab of the 9451 Module Editor.

- The 9451 Variables Editor dialog box opens.
- 2) Select the relevant rack.
  - > The editor displays a list of associated variables.
- 3) Select the variable to be unwired, click the **X** button.
- 4) Click Apply.
  - > The variable will be unwired.

**Note:** Select the **Unwire All** button and click **Apply** to disconnect all of the wired variables in the rack.

#### **Status Booleans**

The variables in the rack of status booleans provide information to the application about the field power supplies to a group of digital output modules.

## **Group Field Power Health**

Direction: input to application from controller

Type: boolean

Values:

- TRUE = all field power supplies for all active digital output modules in the group are within the range 18V to 32V dc inclusive
- FALSE = one or more field power supplies to an active module is less than 18V dc or greater than 32V dc.

#### Description:

Provides a top level indication of the health of field power supplies to active digital output modules.

**Note:** The controller incorporates a 0.5V hysteresis on these thresholds to prevent chatter. The controller will declare a fault when a supply falls below 18V, but will not clear the fault until the supply rises to 18.5V. Similarly the controller will declare a fault when a supply exceeds 32V, but will not clear the fault until the supply falls below 31.5V.

#### **Field Power Status Integers**

The variables in the rack of field power status integers (all DINT) provide information to the application about the field power supplies to a group of digital output modules.

### **Group Field Power Current**

Direction: input to application from controller

## Type: **DINT**

Values:

• 0 to 8,000mA or greater (limited by capacity of DINT variable)

Description:

Reports the total current that all the active digital output modules in a group are drawing from the field power supply. Accuracy is  $\pm$  10%.

#### A Module Field Power Voltage 1

Direction: input to application from controller

Type: DINT

Values:

• 0 to 48,000mV or greater (limited by capacity of DINT variable)

Description:

Reports the voltage from the field power supply, for the specified module and field power input. Accuracy is  $\pm$  500mV.

## A Module Field Power Voltage 2

Direction: input to application from controller

Type: DINT

Values:

• 0 to 48,000mV or greater (limited by capacity of DINT variable)

Description:

Reports the voltage from the field power supply, for the specified module and field power input. Accuracy is  $\pm$  500mV.

### B Module Field Power Voltage 1

Direction: input to application from controller

Type: DINT

Values:

• 0 to 48,000mV or greater (limited by capacity of DINT variable)

Description:

Reports the voltage from the field power supply, for the specified module and field power input. Accuracy is  $\pm$  500mV.

## B Module Field Power Voltage 2

Direction: input to application from controller

Type: **DINT** 

Values:

• 0 to 48,000mV or greater (limited by capacity of DINT variable)

Description:

Reports the voltage from the field power supply, for the specified module and field power input. Accuracy is  $\pm$  500mV.